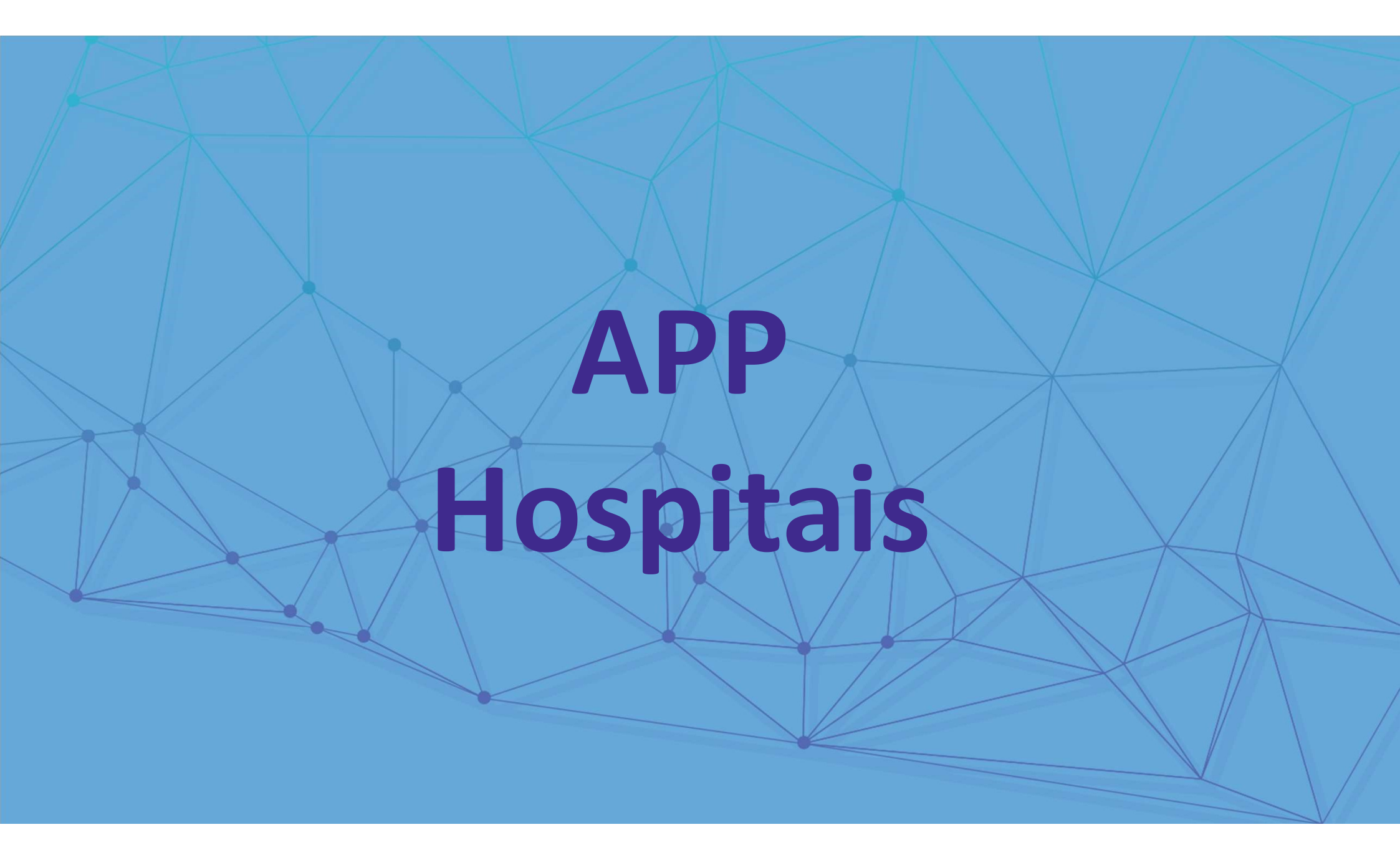

# APP HOSPITAIS – Facilidade para médicos e gestores doro

#### Versão Mobile

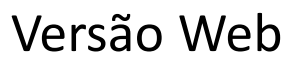

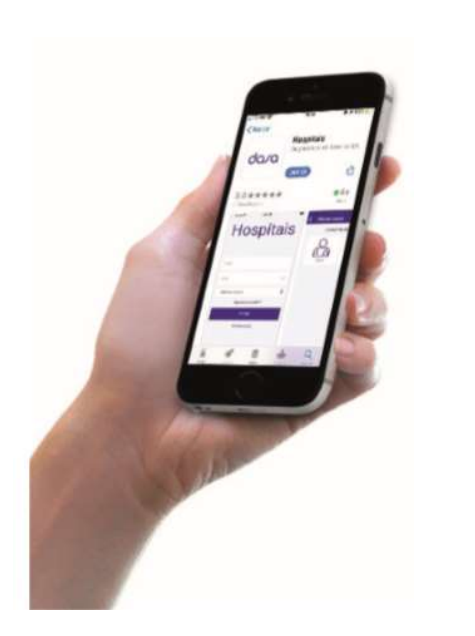

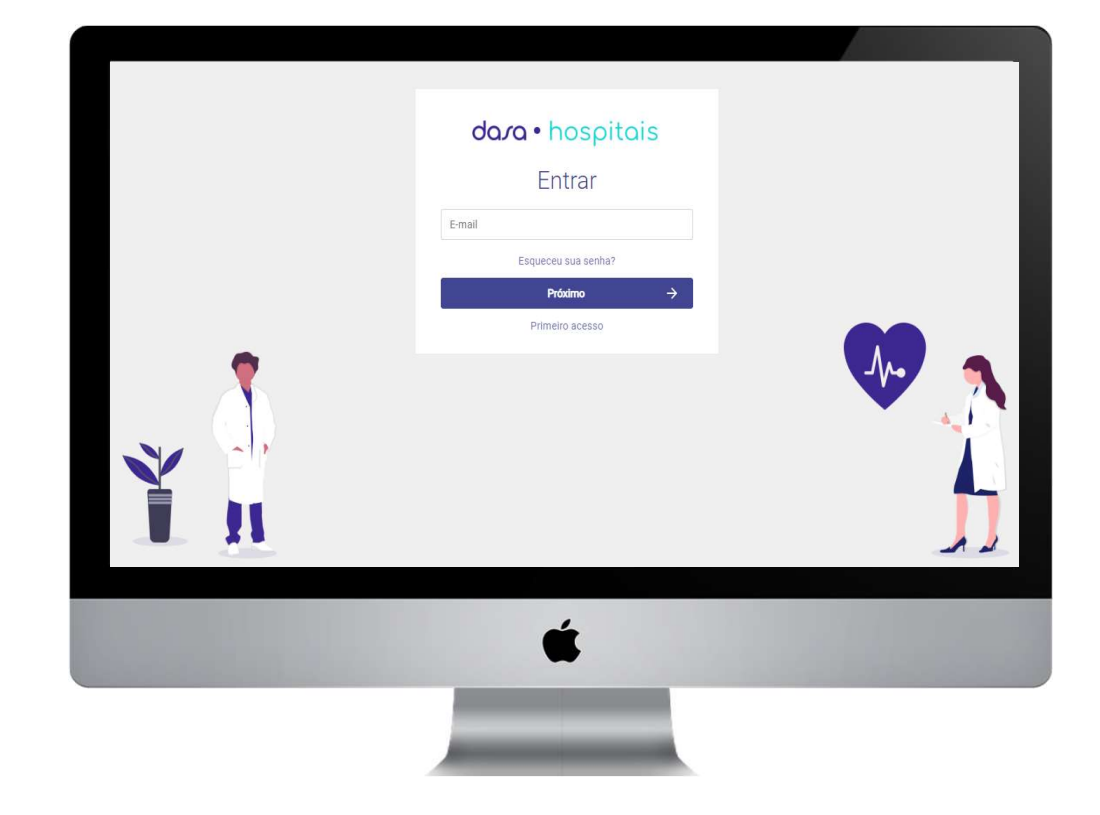

## APP Hospitais – Facilidade para médicos e gestores

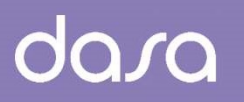

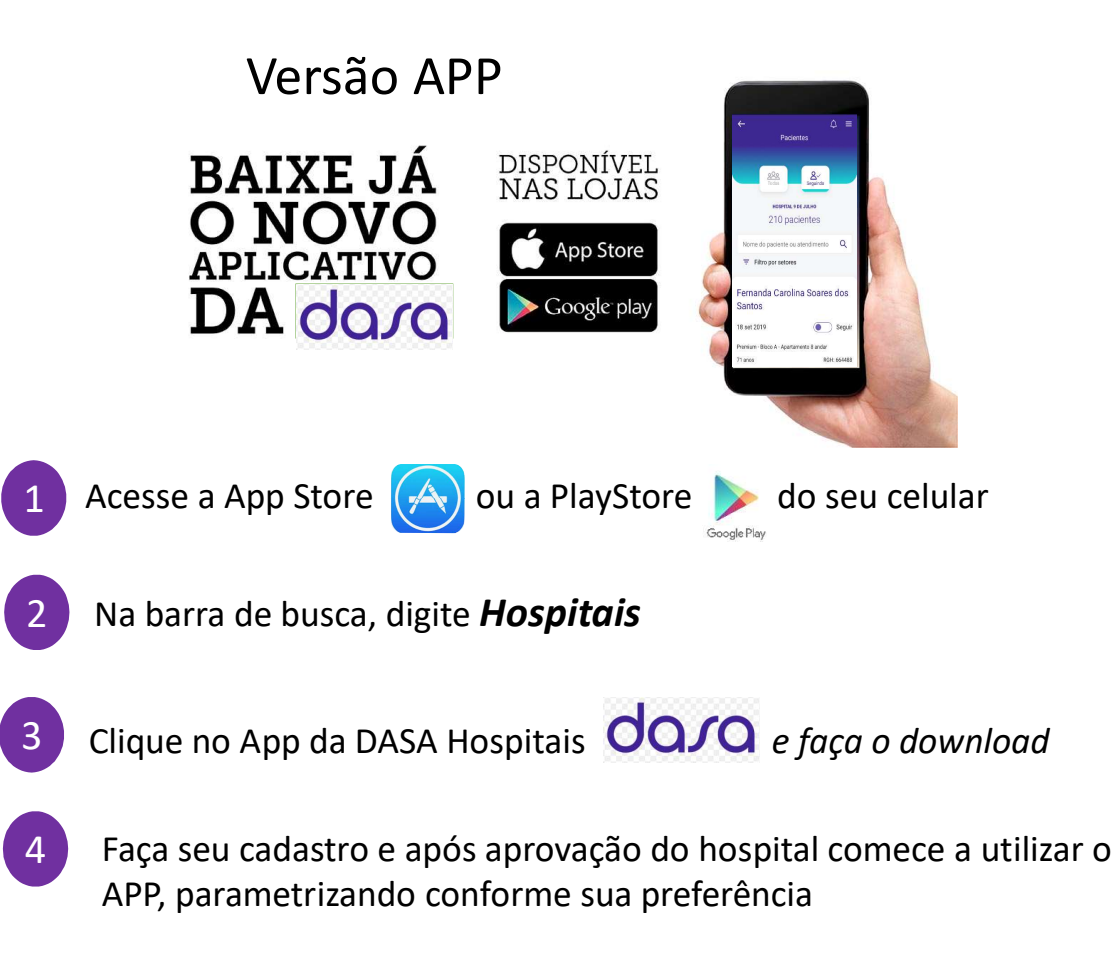

### Versão Web

Para versão Web acessar o endereço: <u>Hospitais.dasa.com.br</u>

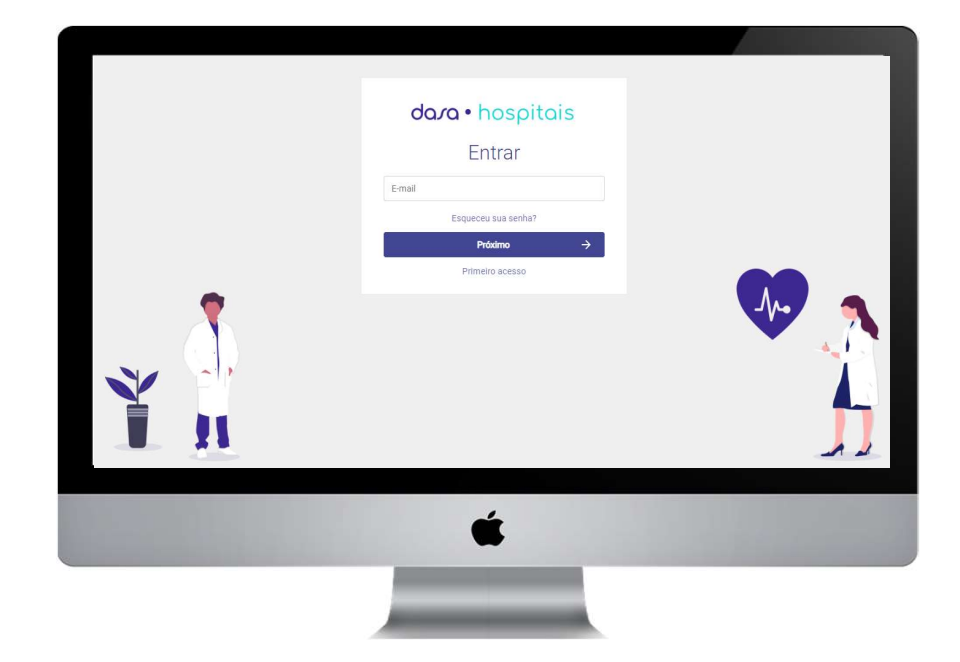

# APP Hospitais – Facilidade para médicos e gestores

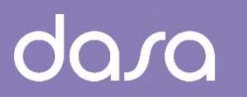

#### Versão Web

Para versão Web acessar o endereço: Hospitais.dasa.com.br

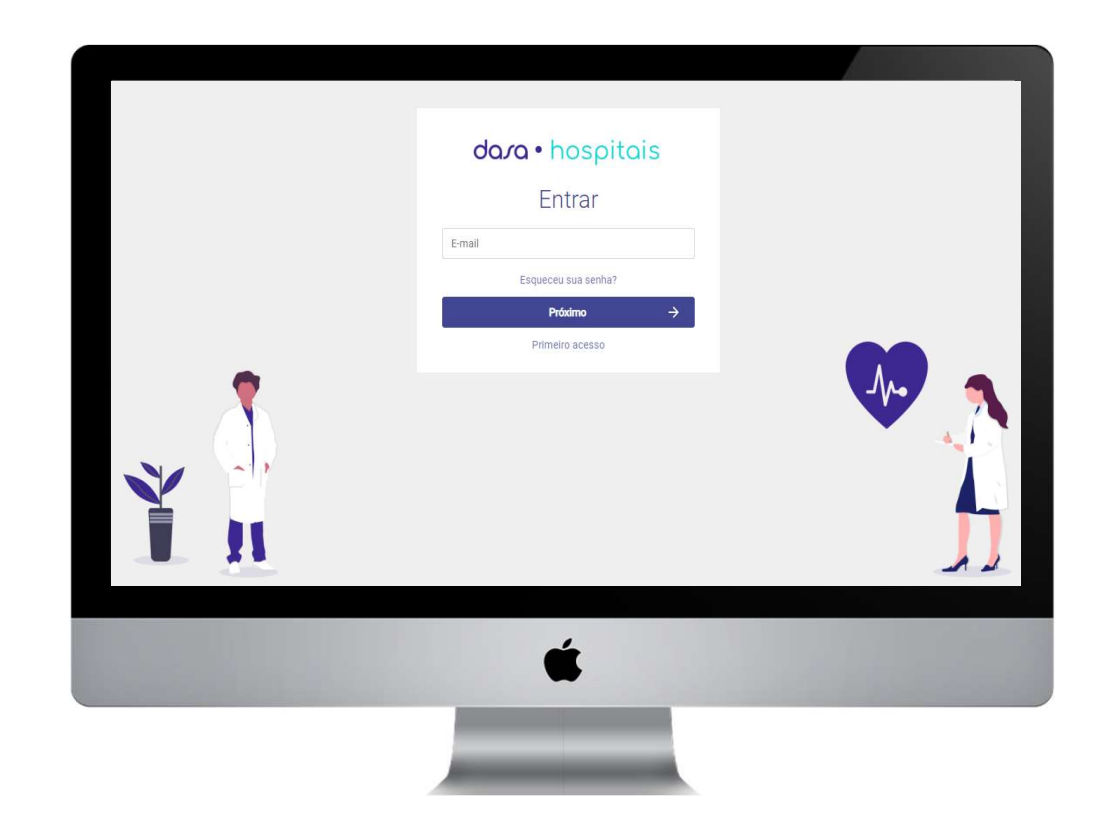

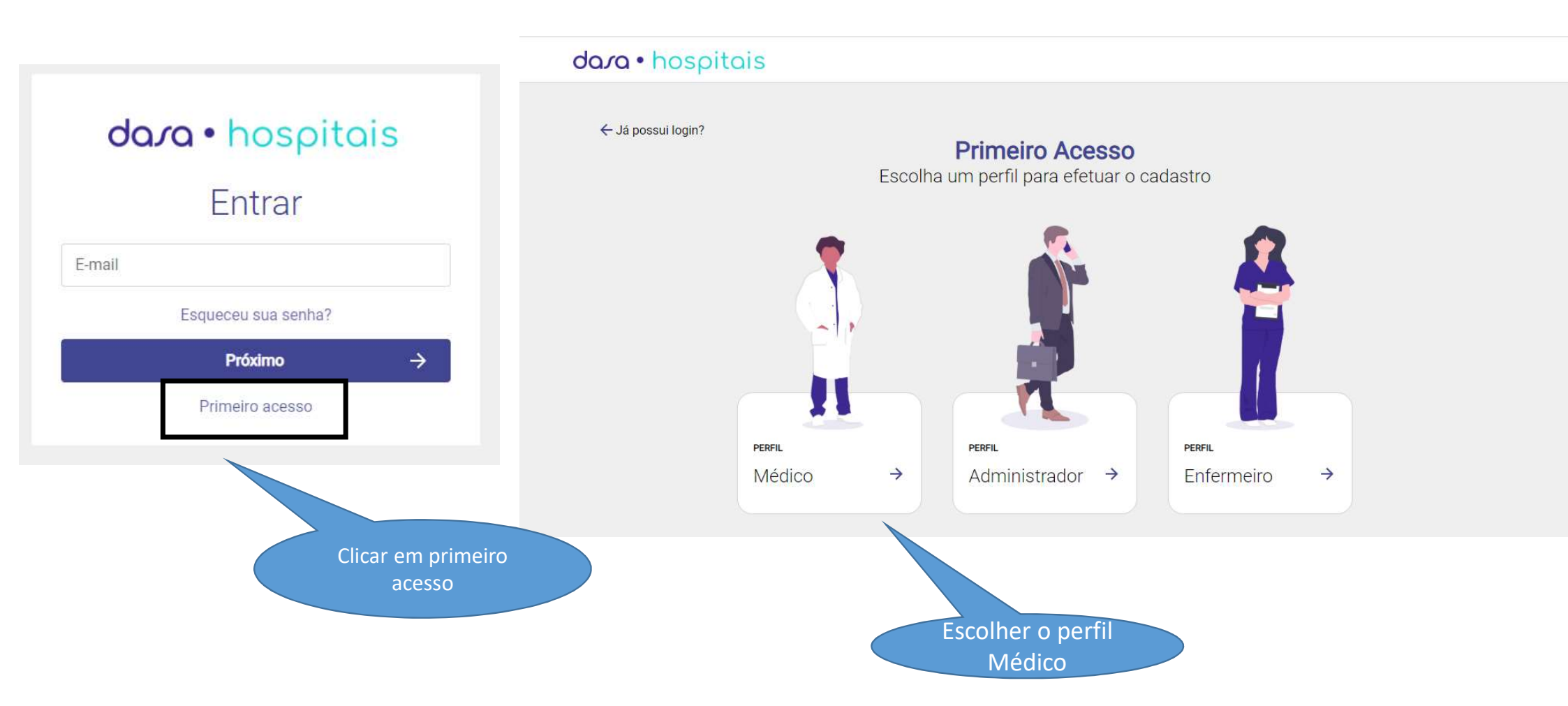

dasa

#### Preencher os dados para acesso

#### dara • hospitais ← Já possui login? Nome Completo Primeiro Acesso Nome Completo Cadastro do perfil médico E-mail E-mail Confirmar E-mail Confirmar E-mail Telefone Data de Nascimento Telefone dd/mm/aaaa Sexo Clique em "Próximo" após Masculino Feminino preencher os dados Preencher as $\rightarrow$ Próximo informações

dasa

Informe o CRM, UF, hospital de atuação e a especialidade Selecione um ou mais hospitais e especialidades

#### dara · hospitais

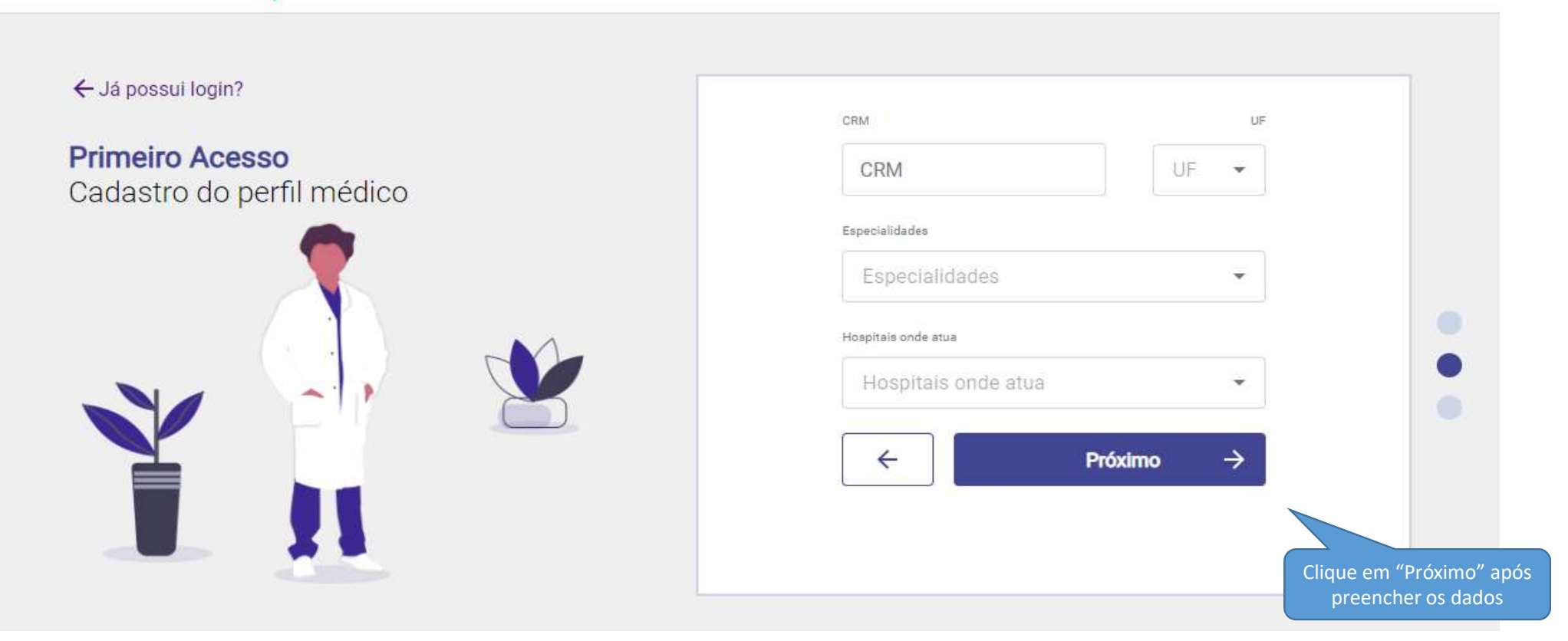

#### dara · hospitais

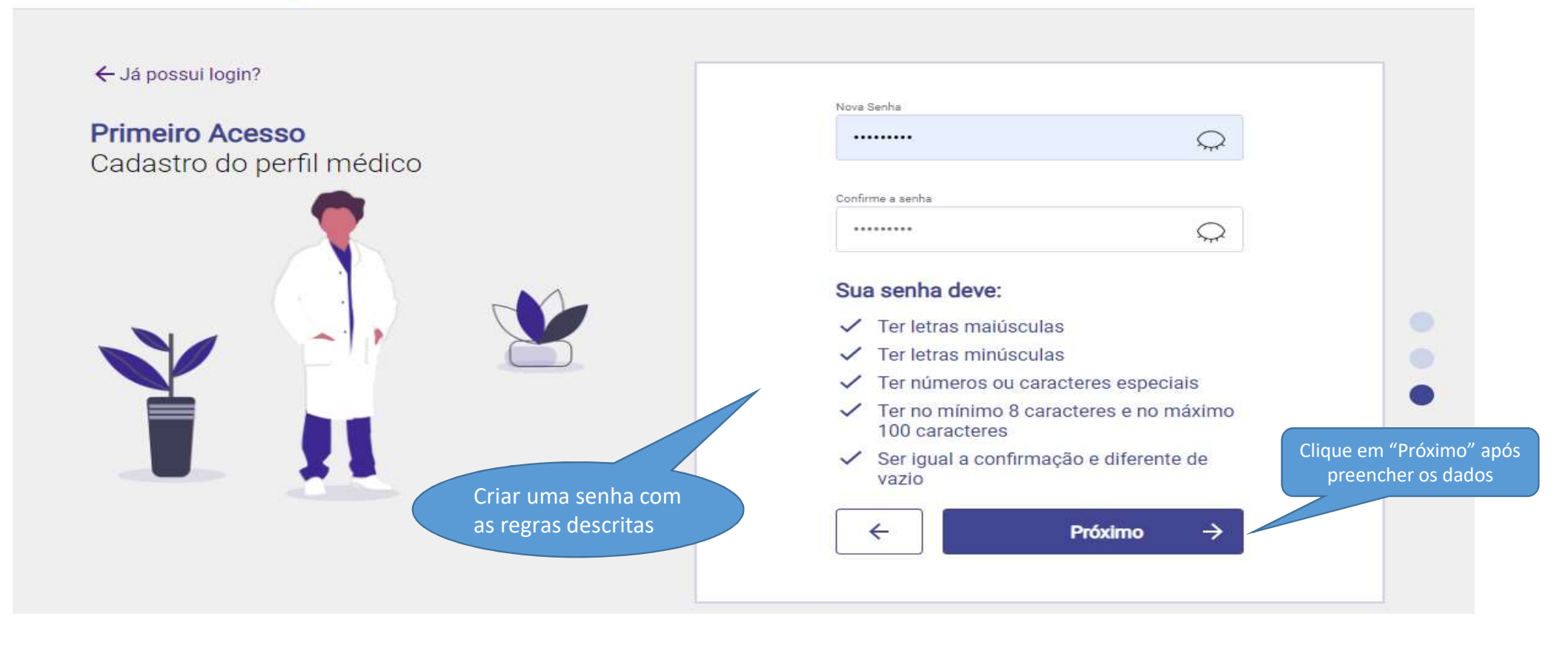

dara

Login criado com sucesso!

doro

**IMPORTANTE**: Após esse processo o seu cadastro será enviado para aprovação e liberação de acesso do hospital e você receberá um e-mail confirmando a sua aprovação

dara · hospitais

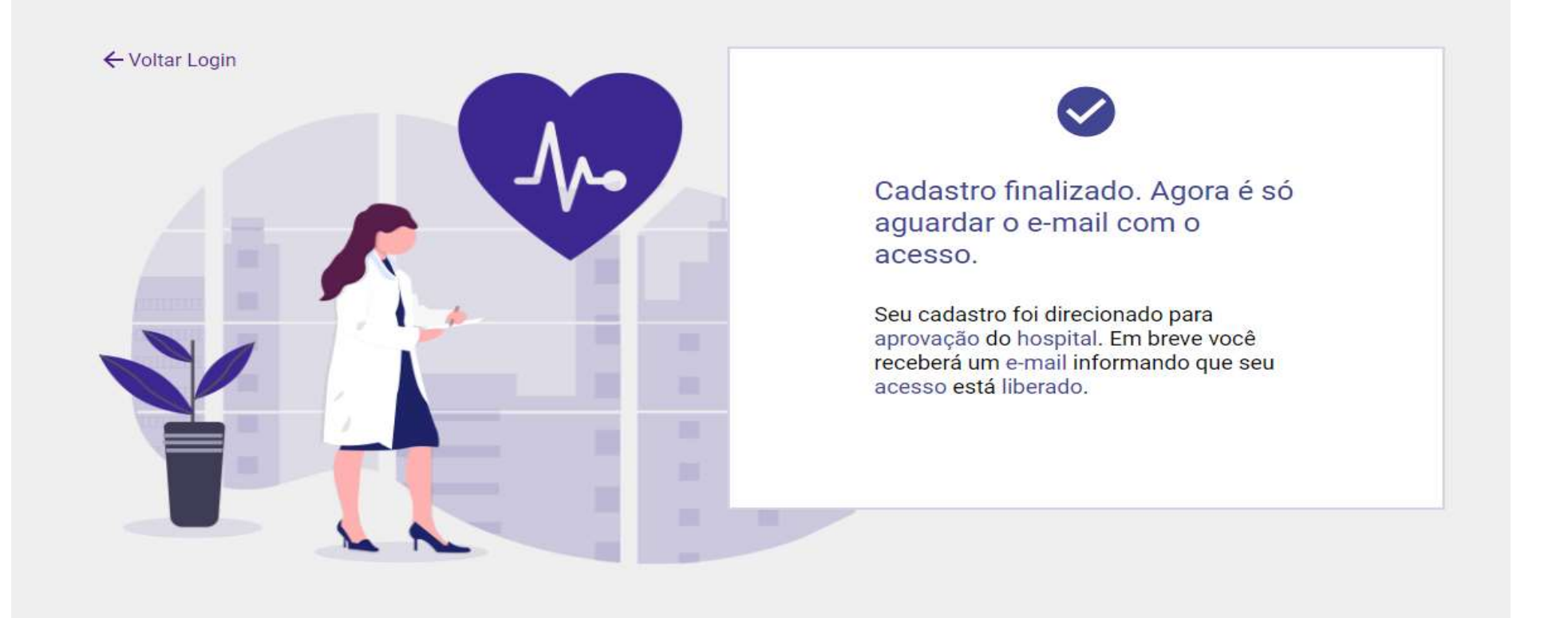

dasa

Após aprovação o seu usuário estará liberado para utilização do portal. Inserir os dados para login

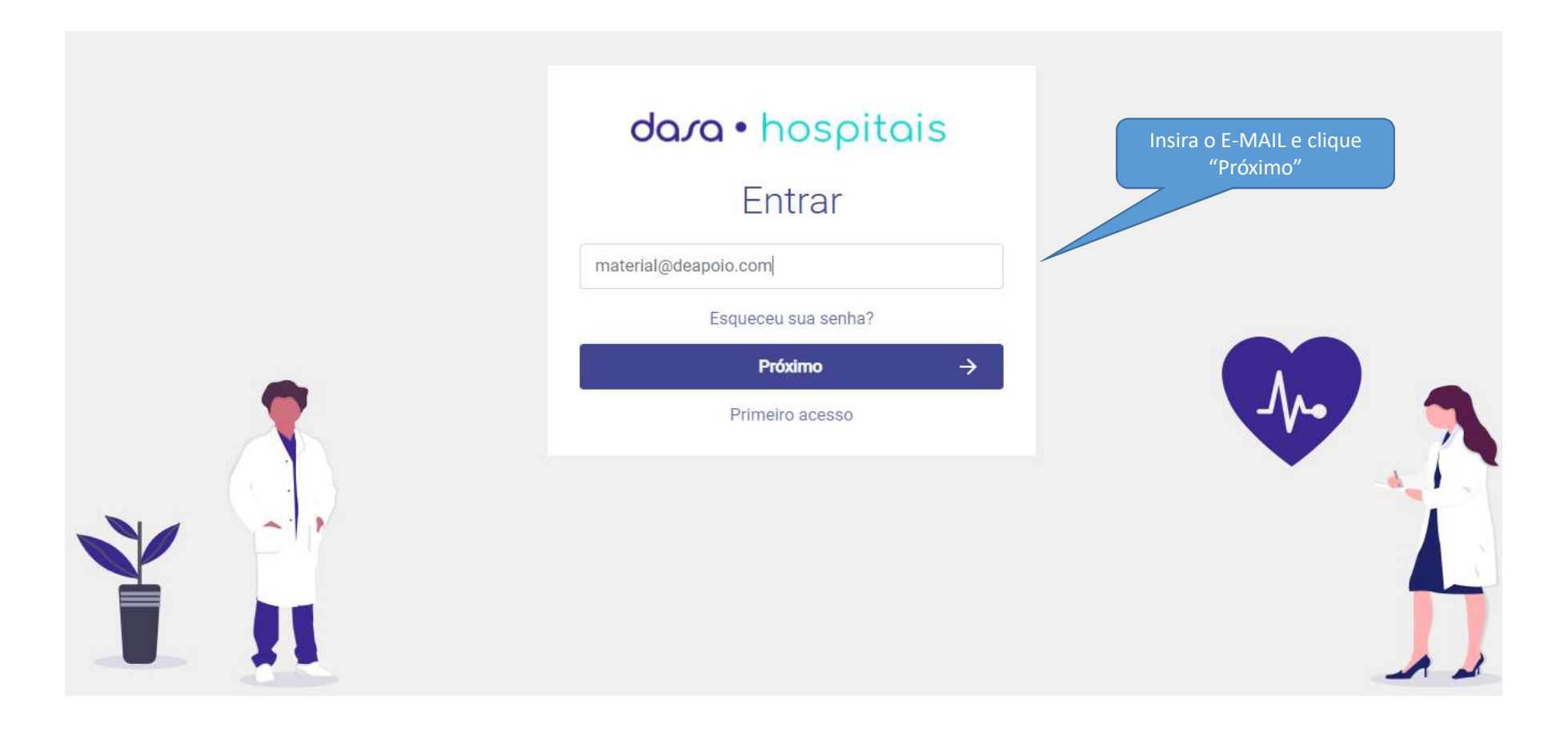

dasa

Após aprovação o seu usuário estará liberado para utilização do portal. Inserir os dados para login

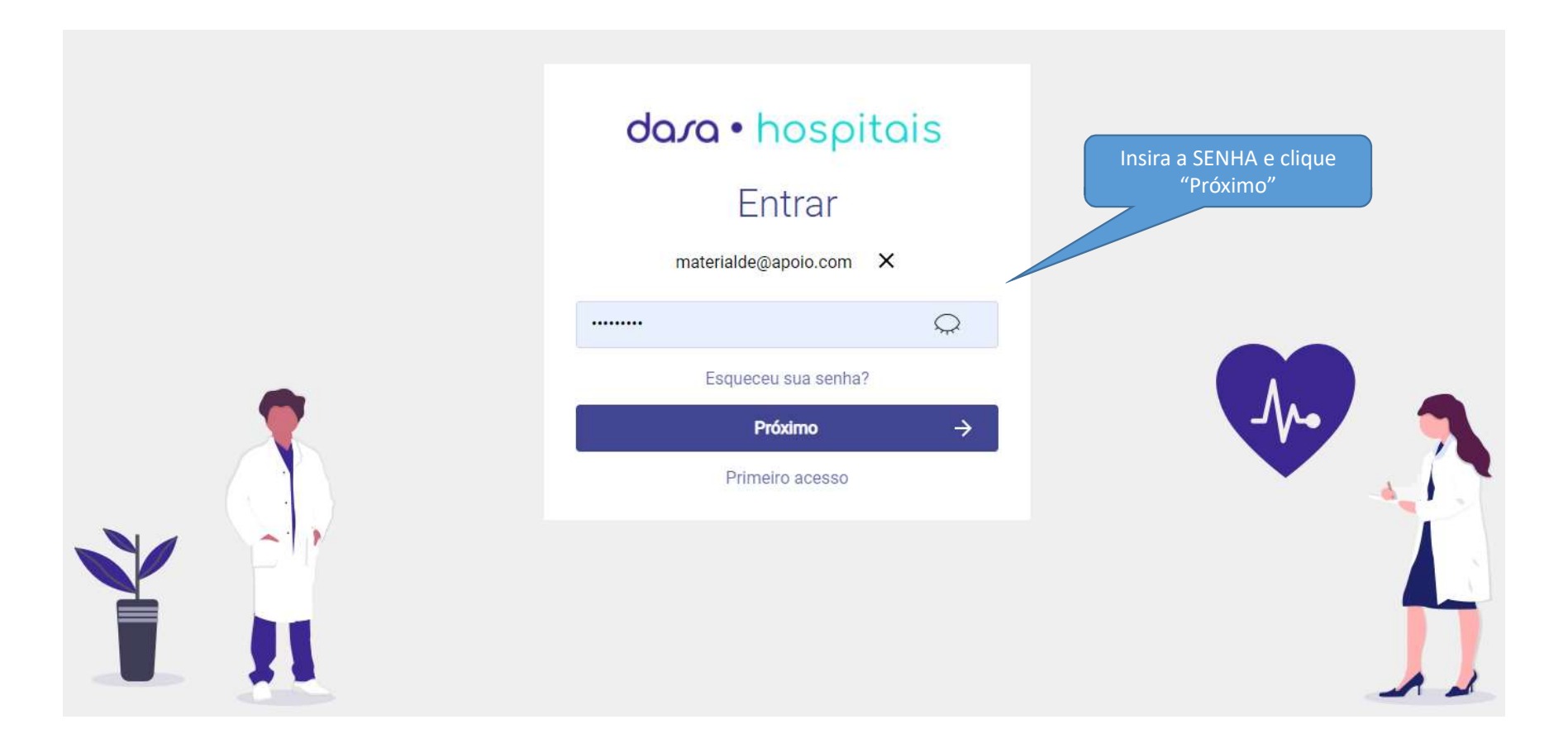

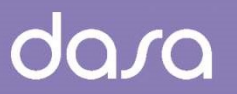

Caso tenha acesso a mais de um hospital, selecione qual deseja acessar

| <b>dara •</b> hospitais                                    |                                             |
|------------------------------------------------------------|---------------------------------------------|
| Dra. Teste acesso<br>CRM 69103/SP<br>Selecione um Hospital | Selecione o Hospital e<br>clique em "Login" |
| ← Login →                                                  |                                             |
|                                                            |                                             |

#### Após o primeiro Login será apresentado o termo de uso da plataforma

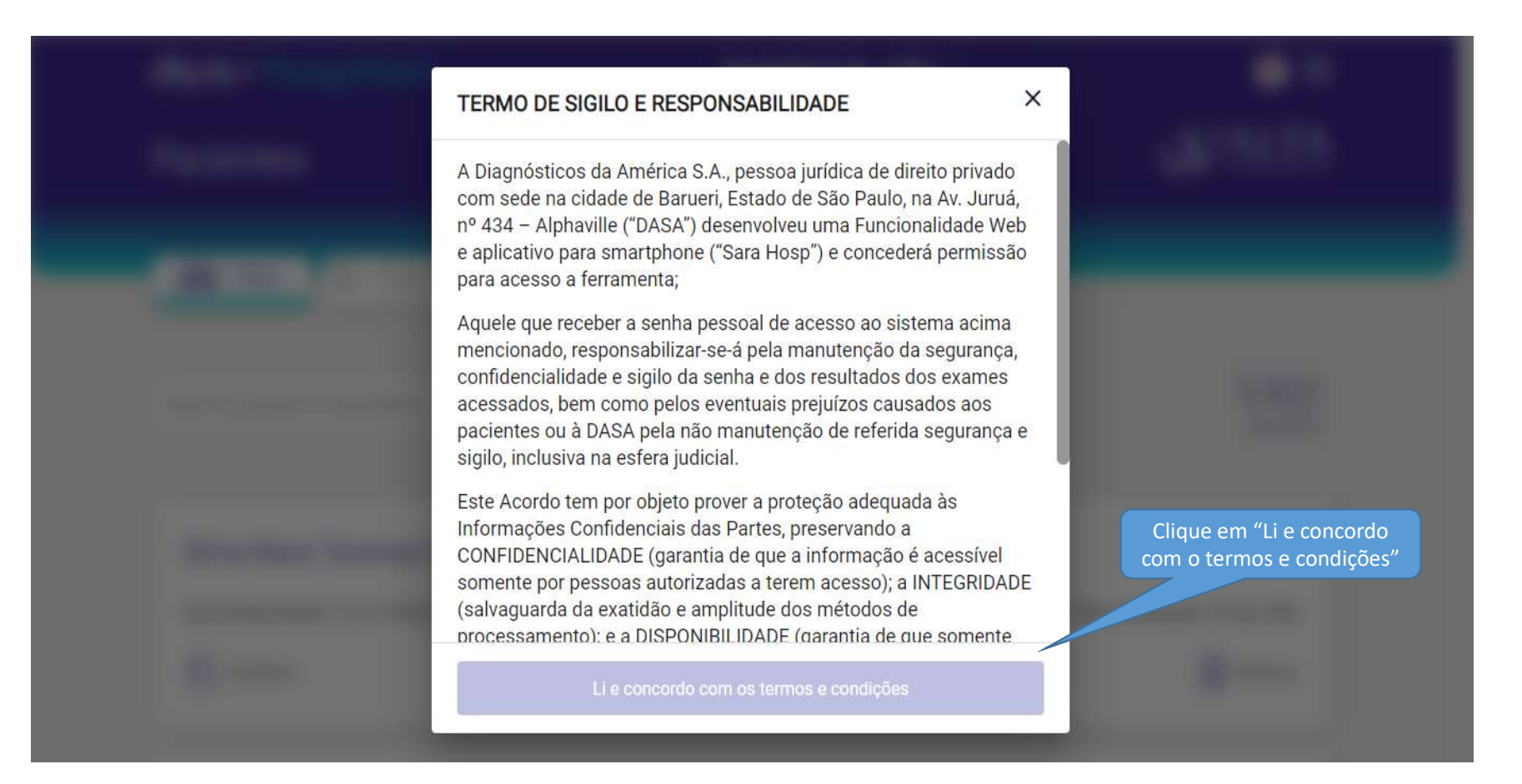

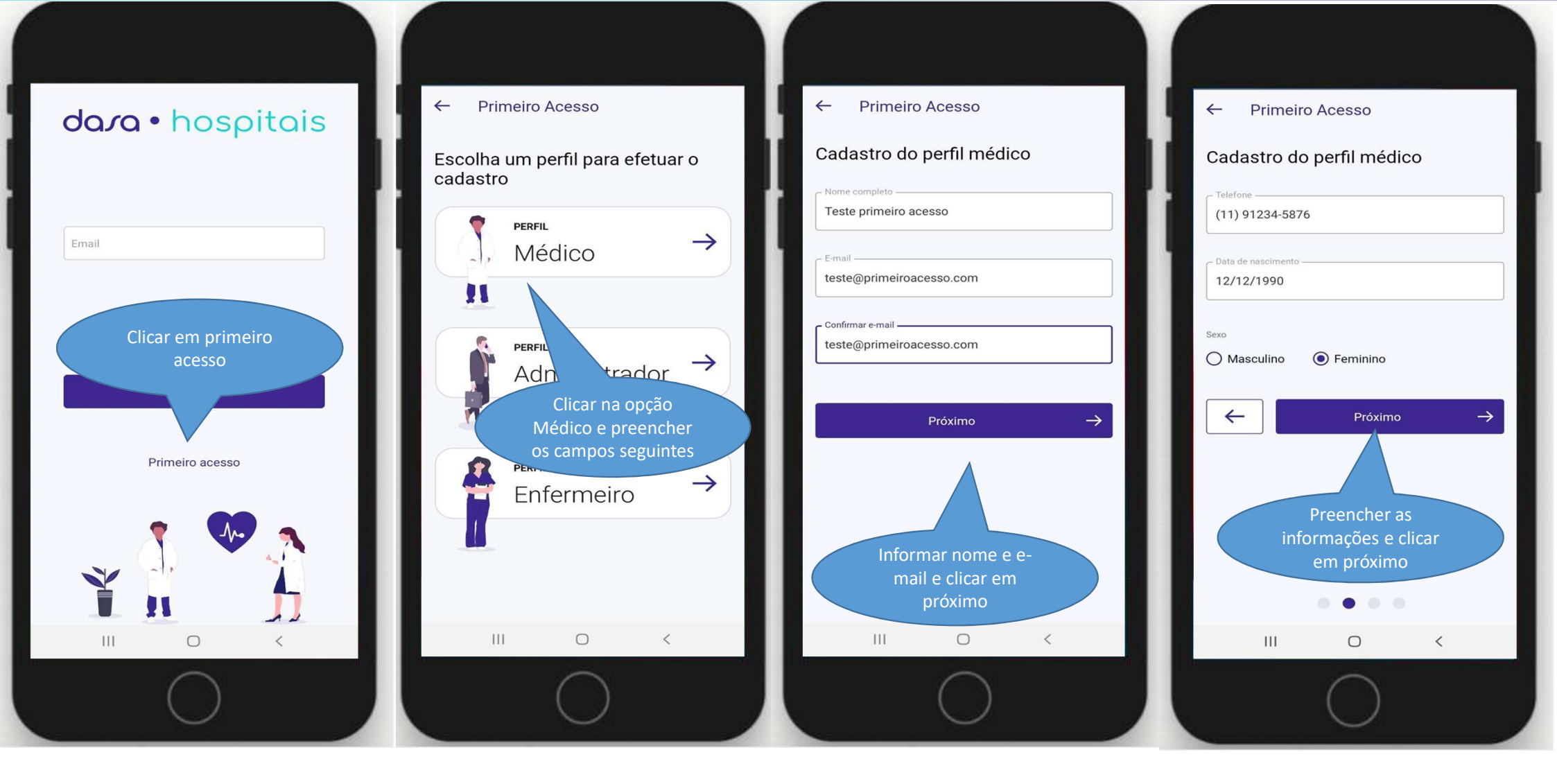

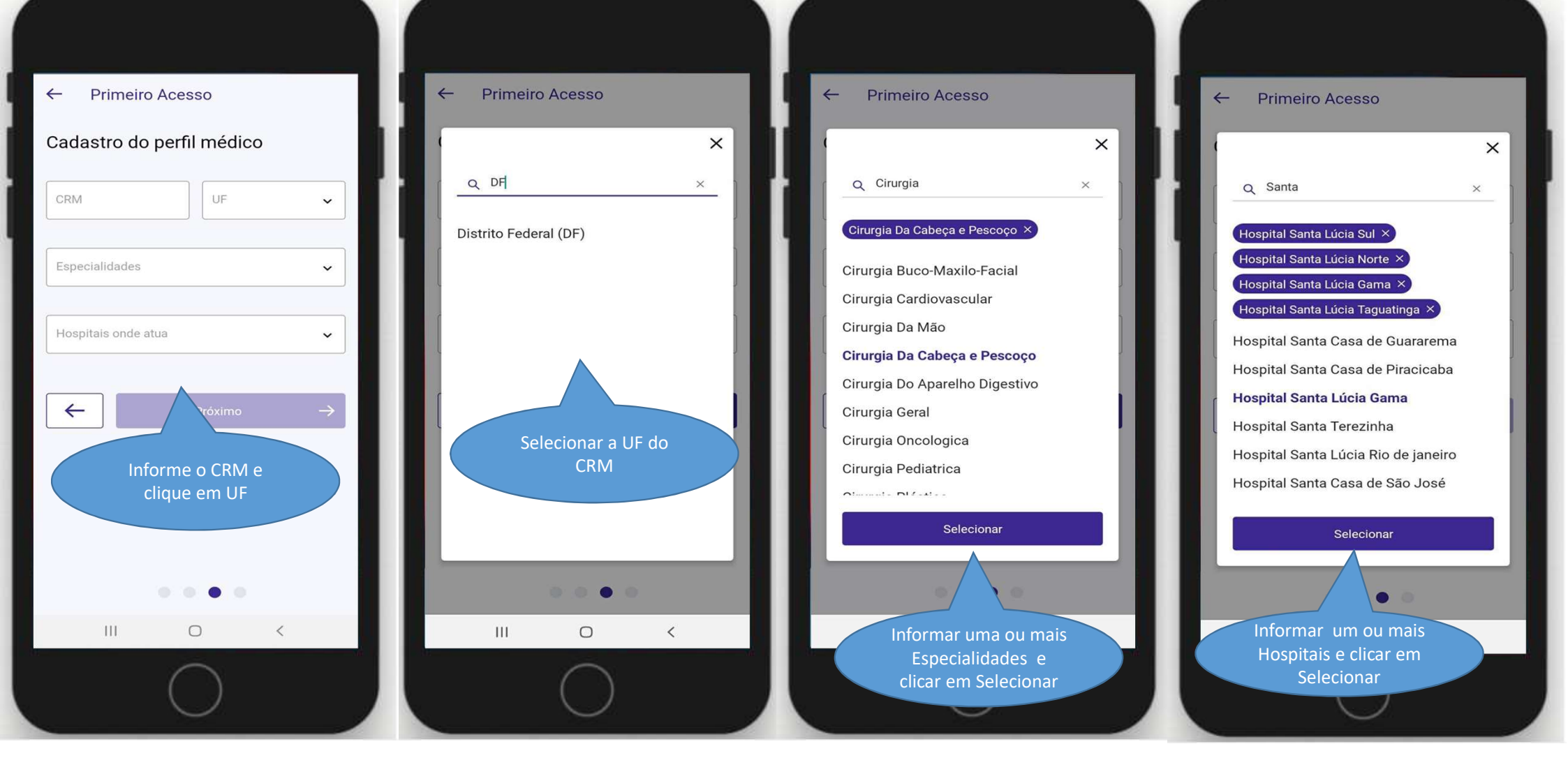

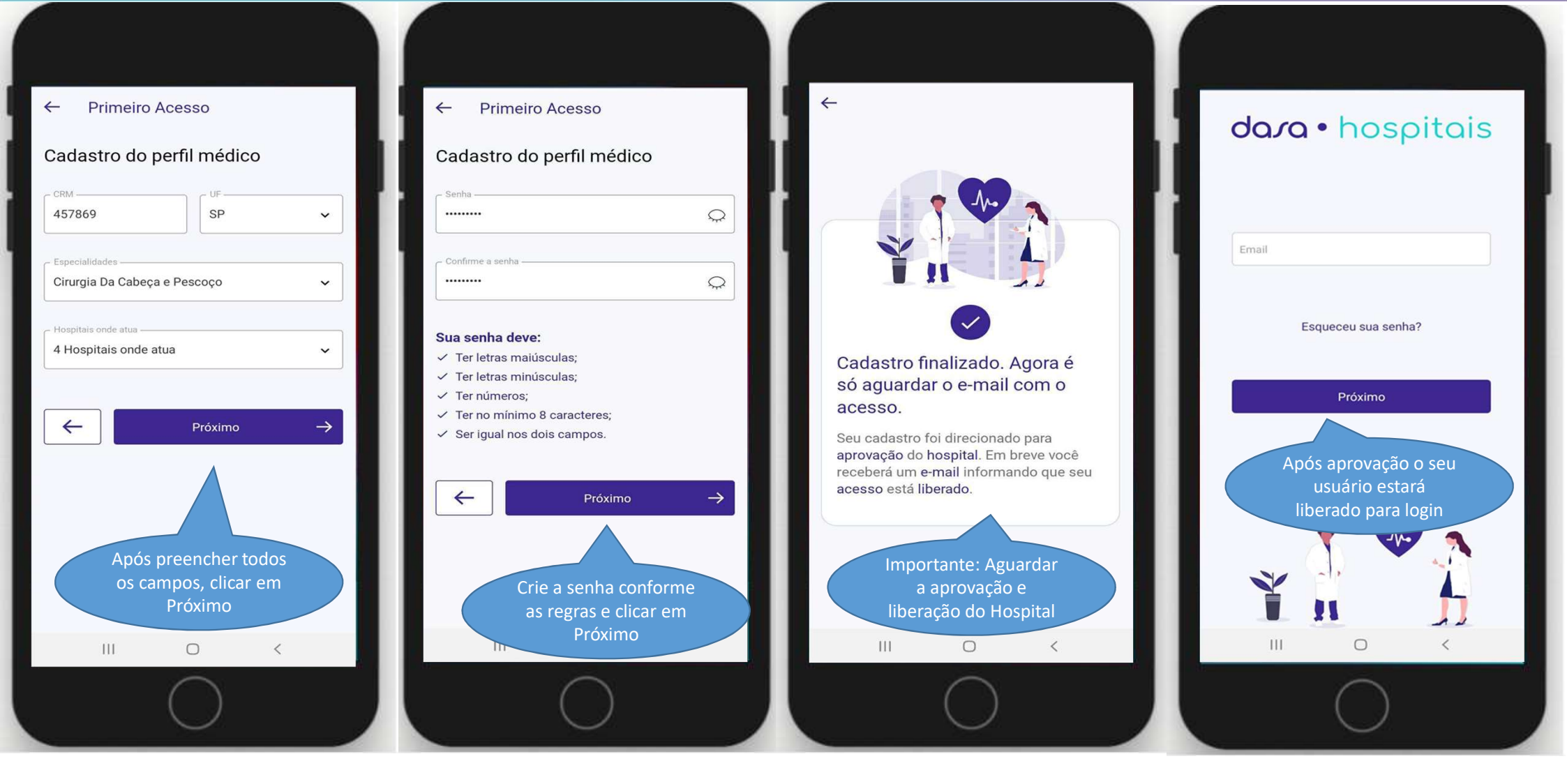

#### dasa APP HOSPITAIS – Cadastro na versão APP dara • hospitais dara • hospitais dara • hospitais **TERMO DE SIGILO E** RESPONSABILIDADE A Diagnósticos da América S.A., Dra. Teste primeiro acesso pessoa jurídica de direito privado com sede na cidade de Barueri, teste@primeiroacesso.com Estado de São Paulo, na Av. Juruá, teste@primeiroacesso.com X CRM 495678/DF nº 434 - Alphaville ("DASA") desenvolveu uma Funcionalidade Web e aplicativo para smartphone Q ..... ("Sara Hosp") e concederá 4 hospitais cadastrados Esqueceu sua senha? permissão específica para acesso a ferramenta; Aquele que receber a senha pessoal de acesso ao Esqueceu sua senha? sistema acima mencionado, <del>(</del> responsabilizar-se-á pela Próximo manutenção da segurança, Próximo confidencia e dos resul Clique em "Li e Selecione o Prim Hospital e clique concordo com o Insira o E-MAIL e termos e condições" Insira a SENHA e e sign clique "Próximo" clique "Próximo" Terá, ainda, a responsabilidade de 111 0 111 0 1 111 $\bigcirc$ < Ш < 0

# APP HOSPITAIS – Cadastro de Administrador

Nenhum SIM 🗢 09:58 4 Primeiro Acesso Escolha um perfil para efetuar o cadastro PERFIL  $\rightarrow$ Médico 11 PERFIL  $\rightarrow$ Administrador PERFIL  $\rightarrow$ Enfermeiro Clicar na opção Administrador e preencher os campos seguintes

Para você ter acesso como administrador: escolher a opção ADMINISTRADOR ao se cadastrar

Clicar na opção Administrador e preencher os campos seguintes dasa

#### dara • hospitais

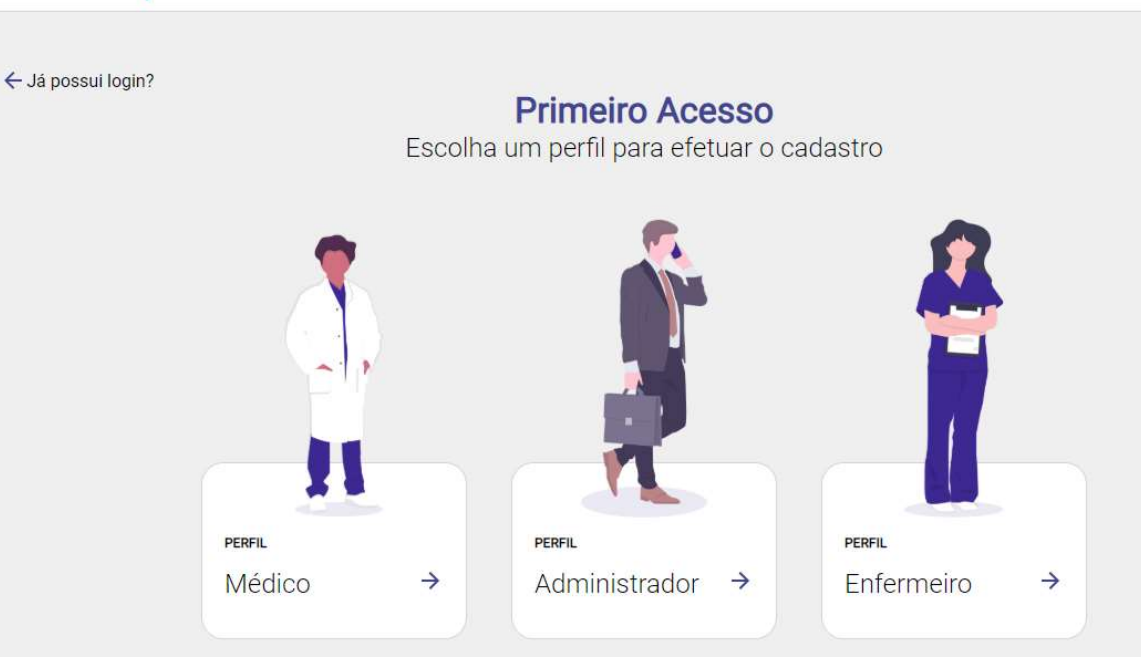

# APP Hospitais – Facilidade para médicos e gestores

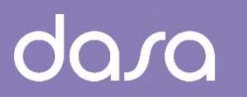

#### Versão Web

Para versão Web acessar o endereço: Hospitais.dasa.com.br

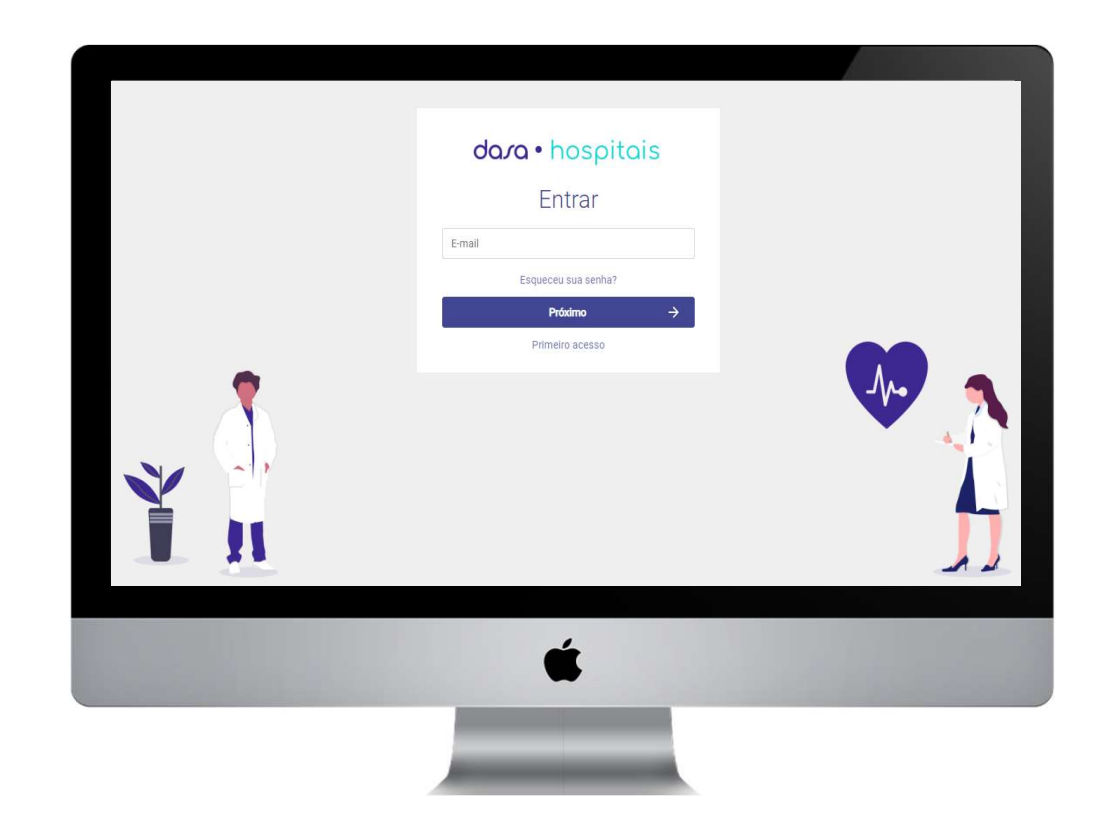

# APP HOSPITAIS – Cadastro de Enfermeiro

# Para você ter acesso como enfermeiro: escolher a opção ENFERMEIRO ao se cadastrar

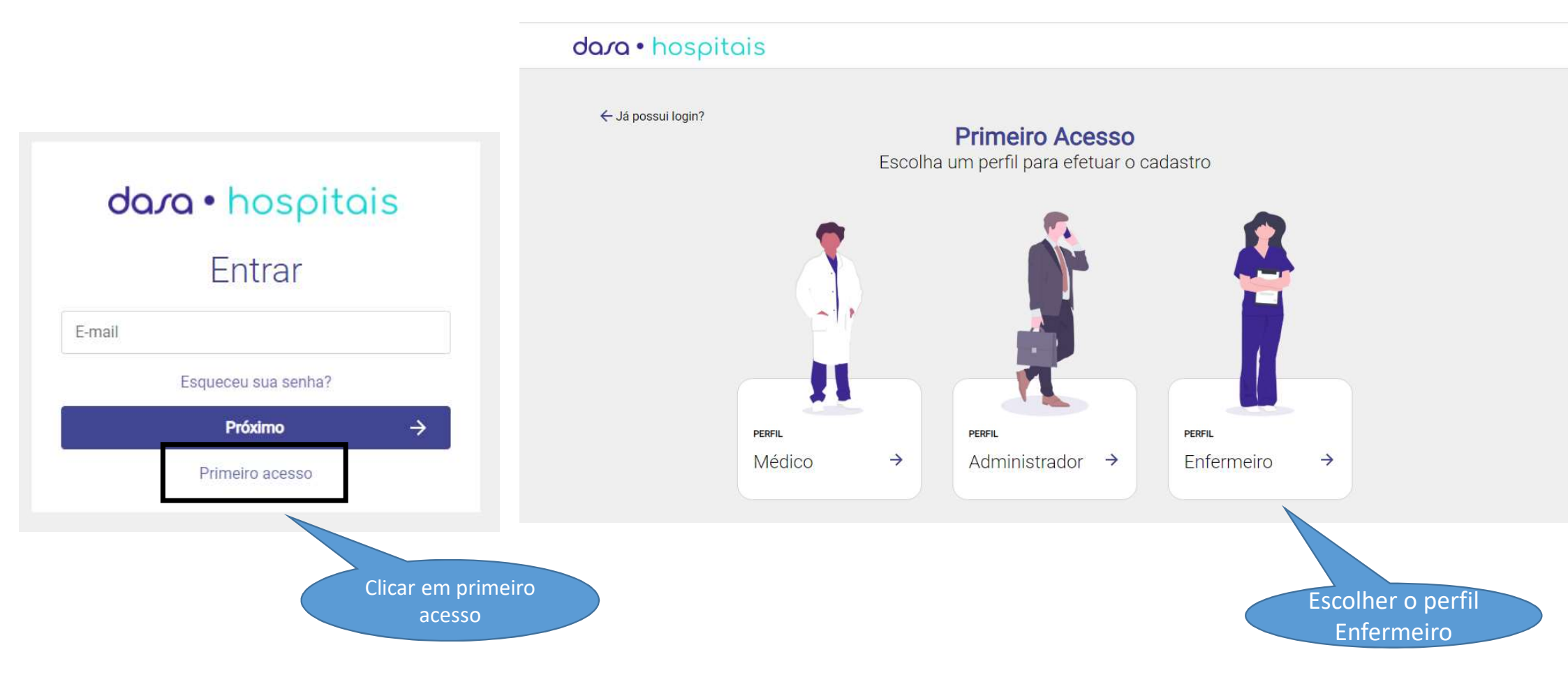

o enfermeiro: escolher a

dasa

#### Preencher os dados para acesso

| ← Ja possui login?            |   | Name Completo    |                    |                     |
|-------------------------------|---|------------------|--------------------|---------------------|
| Primeiro Acesso               |   | Nome Completo    |                    |                     |
| Cadastro do perfil enfermeiro |   | E-mail           |                    |                     |
|                               |   | E-mail           |                    |                     |
|                               |   | Confirmar E-mail |                    |                     |
|                               |   | Confirmar E-mail |                    |                     |
| ••                            | 2 | Telefone         | Data de Nascimento |                     |
|                               |   | Telefone         | dd/mm/aaaa         | •                   |
|                               |   | Sexo             |                    |                     |
| _                             |   | Masculino        | Feminino           | Clique em "Próximo" |

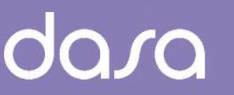

#### Informe o COREN, estado e hospital de atuação

#### dara · hospitais ← Já possui login? COREN UF **Primeiro Acesso** COREN UF v Cadastro do perfil enfermeiro Hospitais onde atua Hospitais onde atua Próximo $\rightarrow$ 4 Clique em "Próximo" após preencher os dados

#### dara · hospitais

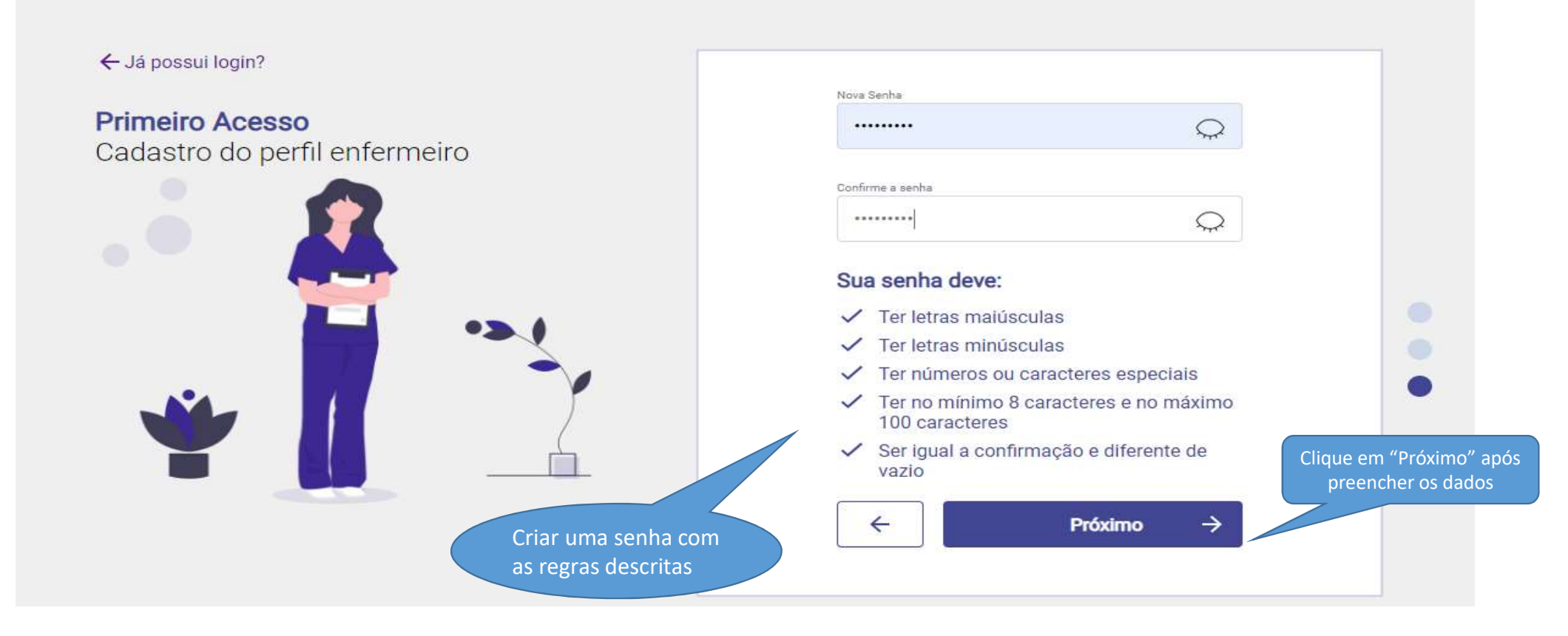

dara

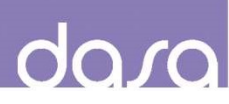

Login criado com sucesso!

**IMPORTANTE**: Após esse processo o seu cadastro será enviado para aprovação e liberação de acesso do hospital e você receberá um e-mail confirmando a sua aprovação

dara · hospitais

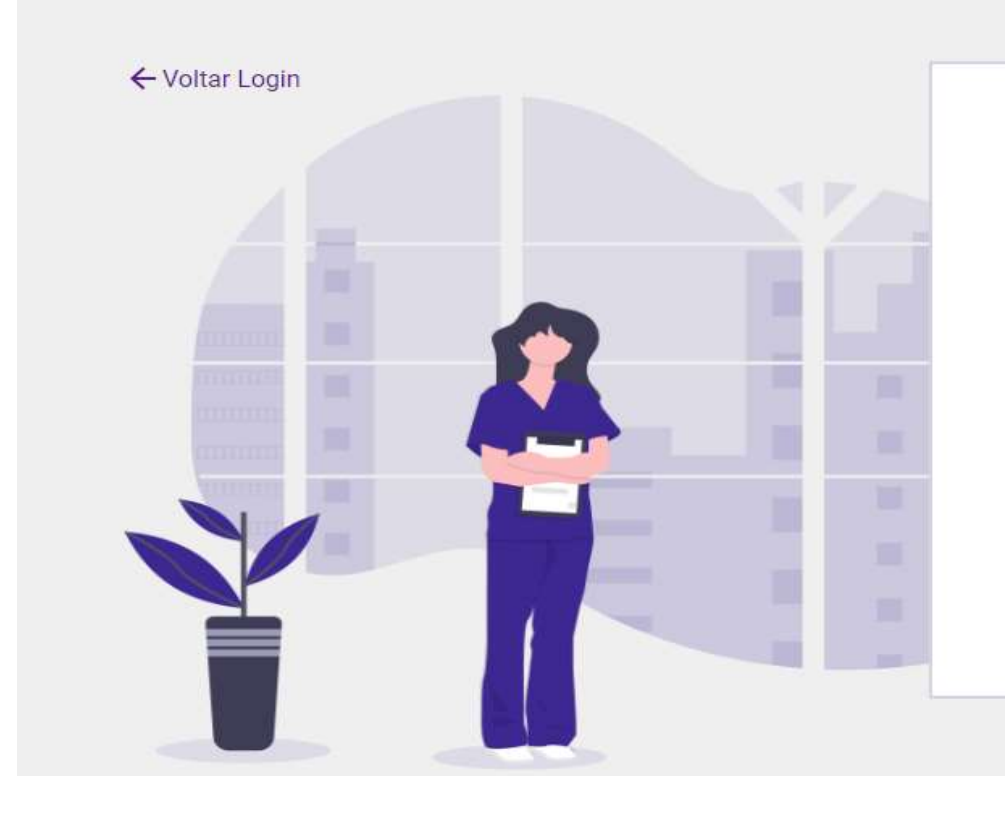

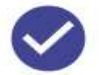

Cadastro finalizado. Agora é só aguardar o e-mail com o acesso.

Seu cadastro foi direcionado para aprovação do hospital. Em breve você receberá um e-mail informando que seu acesso está liberado.

dasa

Após aprovação o seu usuário estará liberado para utilização do portal. Inserir os dados para login

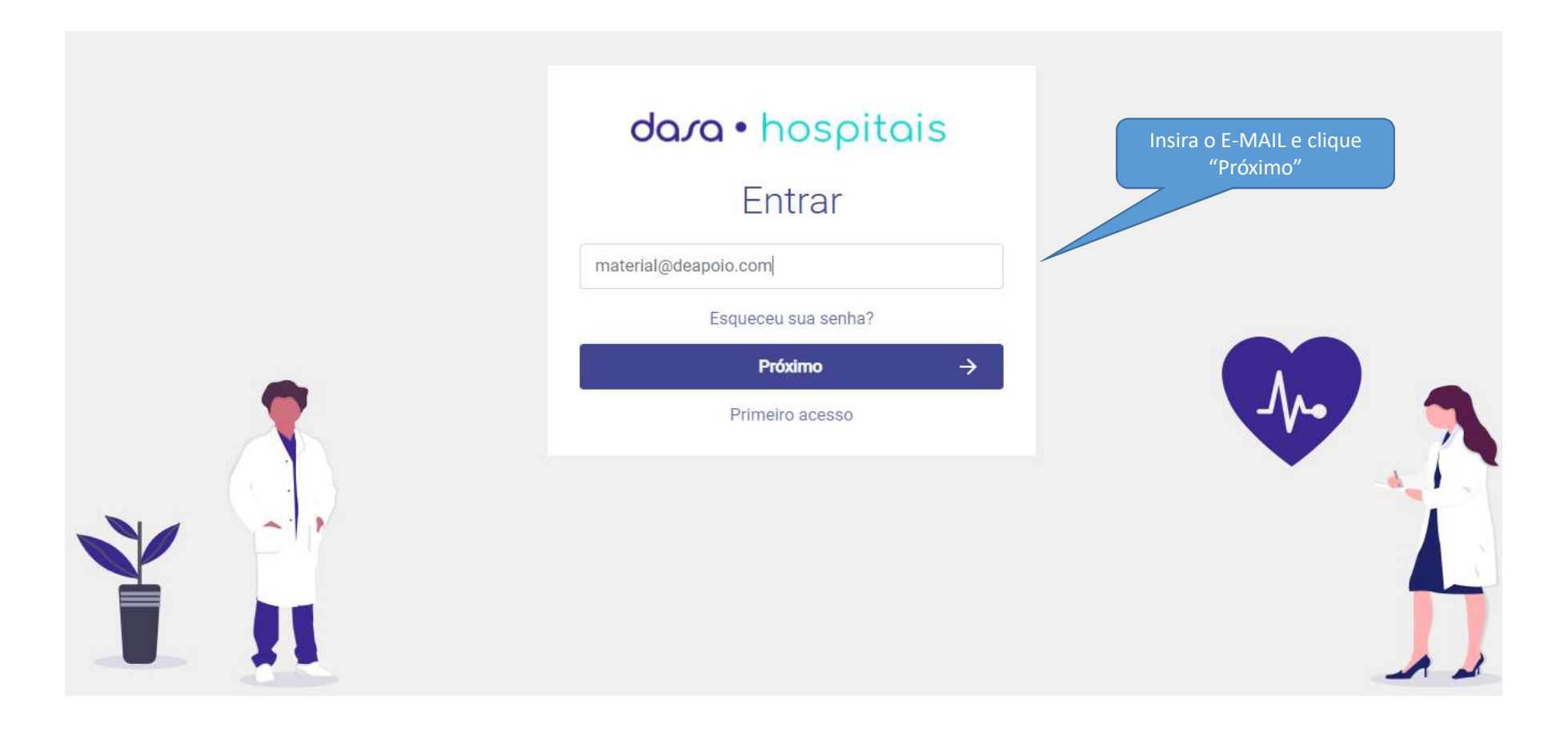

dasa

Após aprovação o seu usuário estará liberado para utilização do portal. Inserir os dados para login

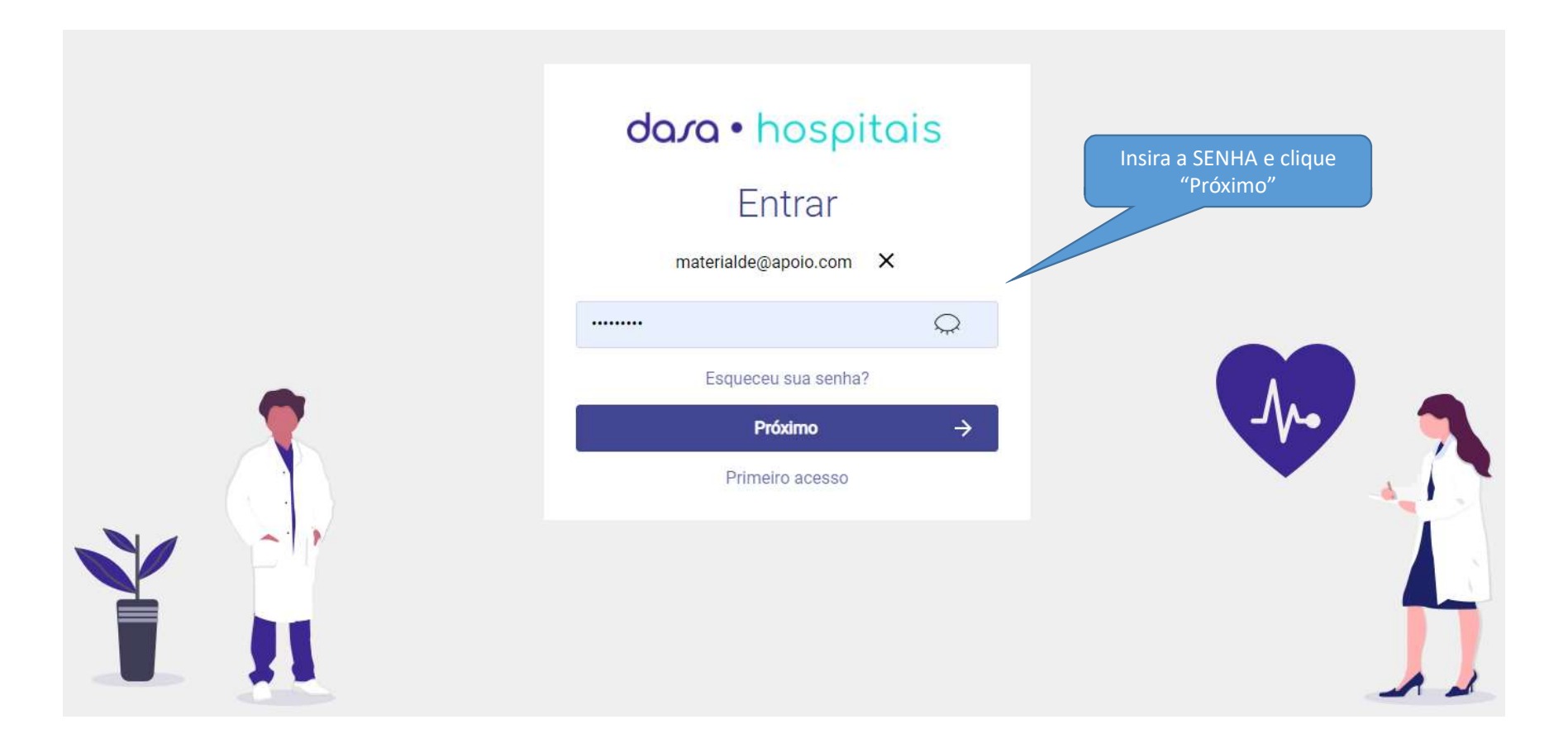

dasa

Caso tenha acesso a mais de um hospital, selecione qual deseja acessar

| <b>dara •</b> hospitais                                               |                                             |
|-----------------------------------------------------------------------|---------------------------------------------|
| Teste acesso<br>Selecione um Hospital<br>1 hospital(is) cadastrado(s) | Selecione o Hospital e<br>clique em "Login" |
| ← Login →                                                             |                                             |
|                                                                       |                                             |

#### Após o primeiro Login será apresentado o termo de uso da plataforma

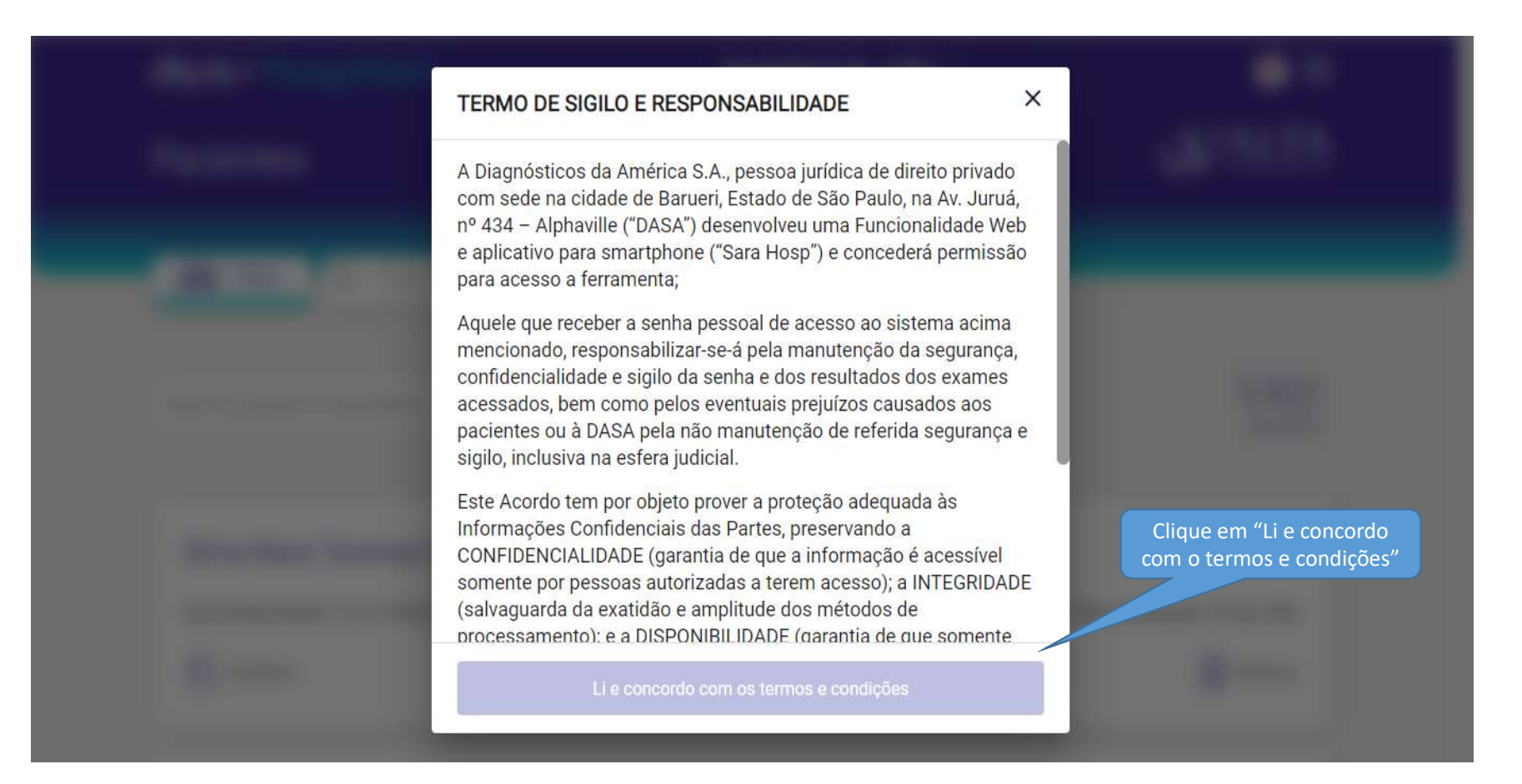

## APP Hospitais – Facilidade para médicos e gestores

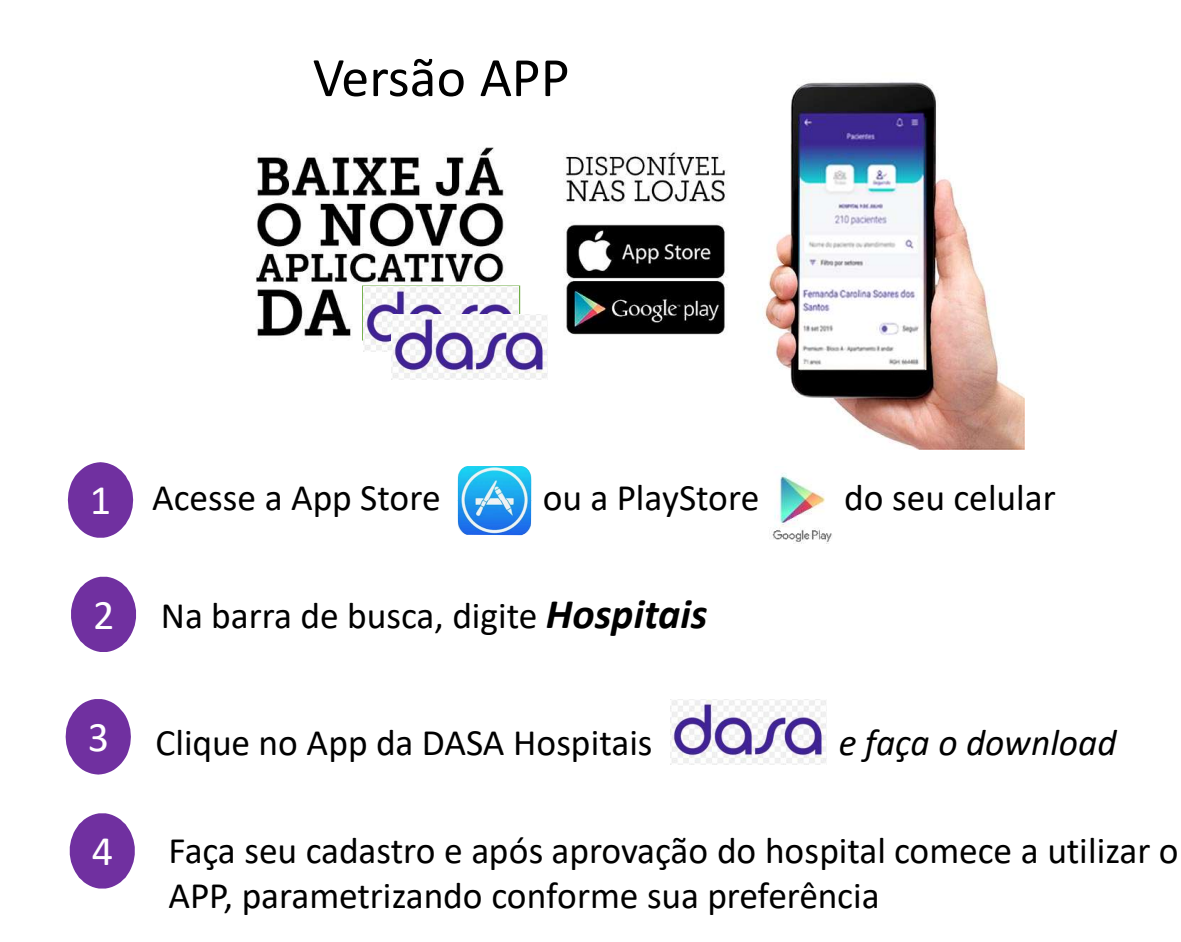

# APP HOSPITAIS – Cadastro de Enfermeiro

dasa

Para você ter acesso como enfermeiro: escolher a opção ENFERMEIRO ao se cadastrar

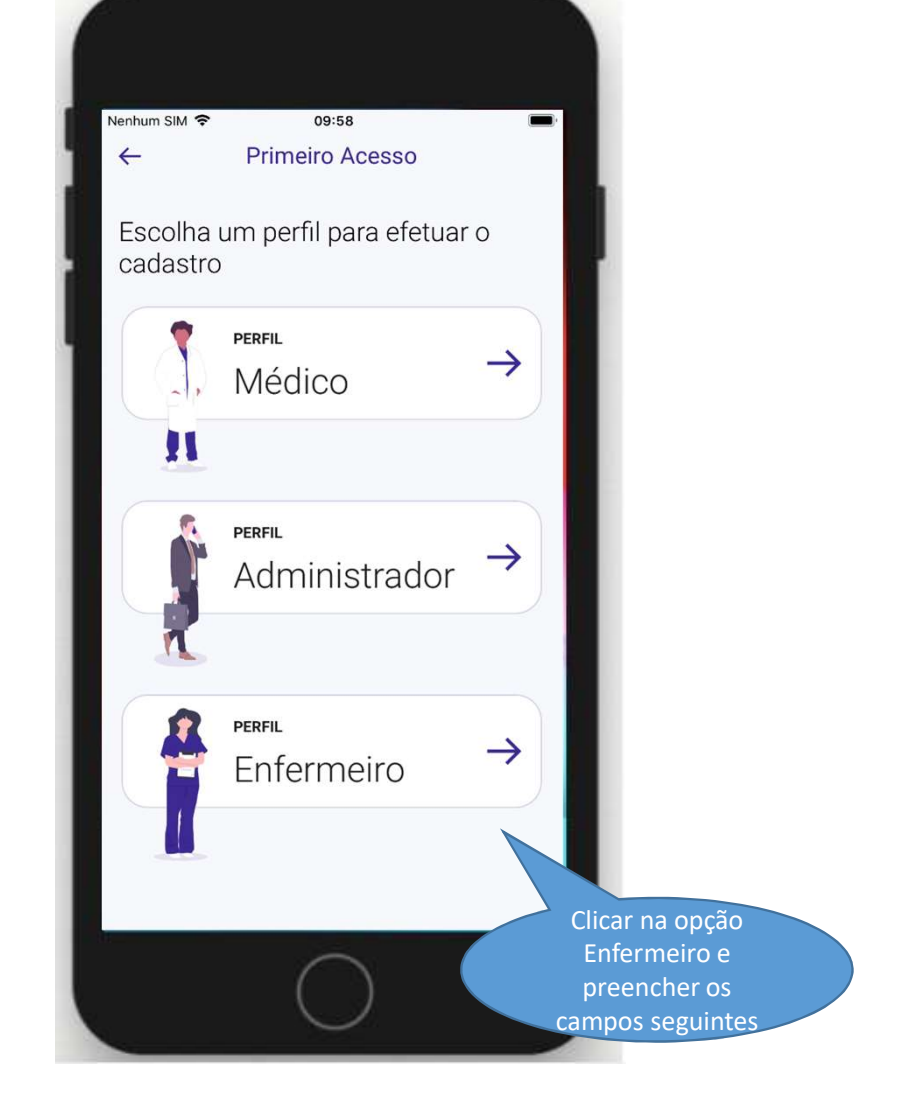

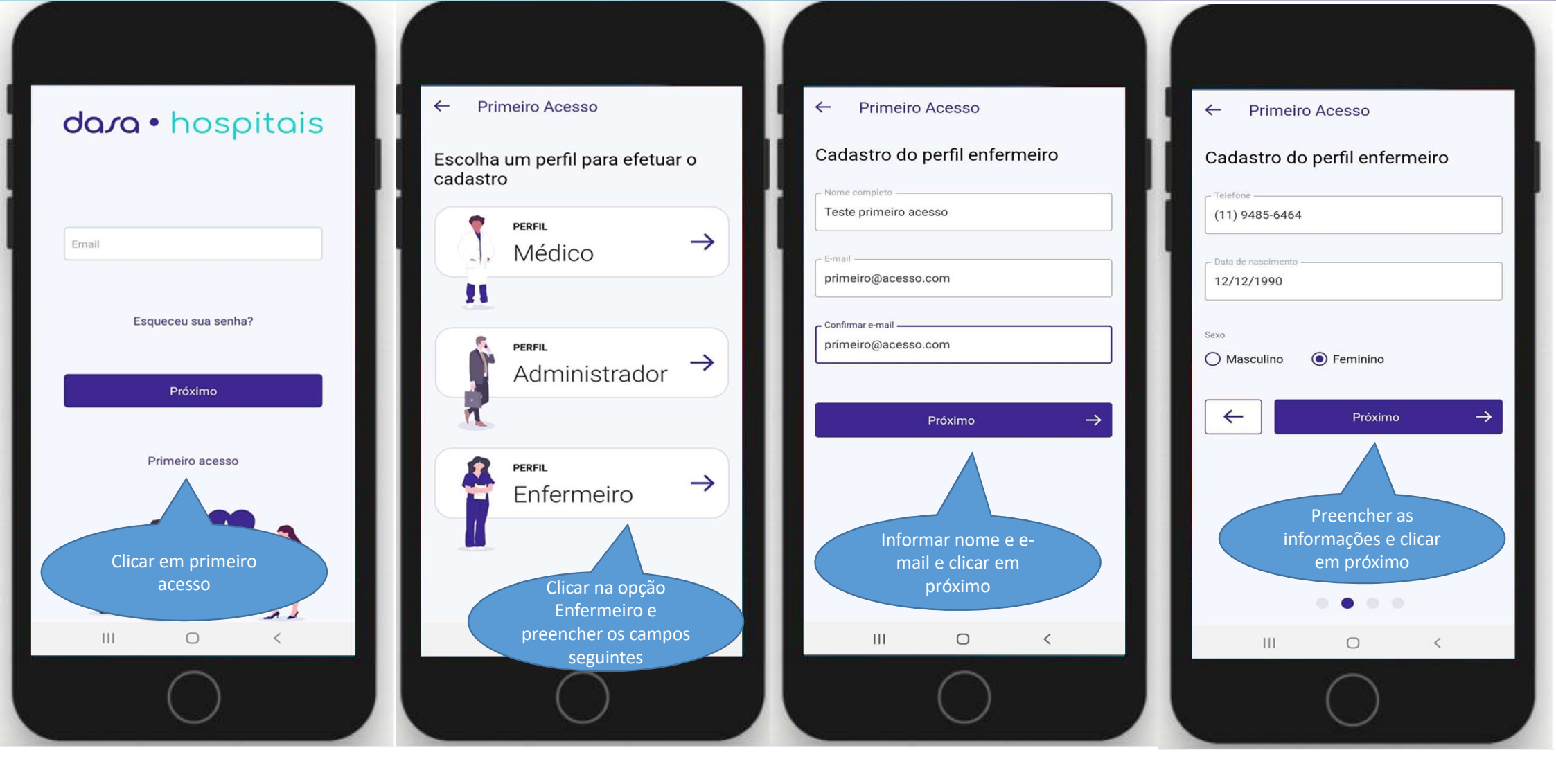

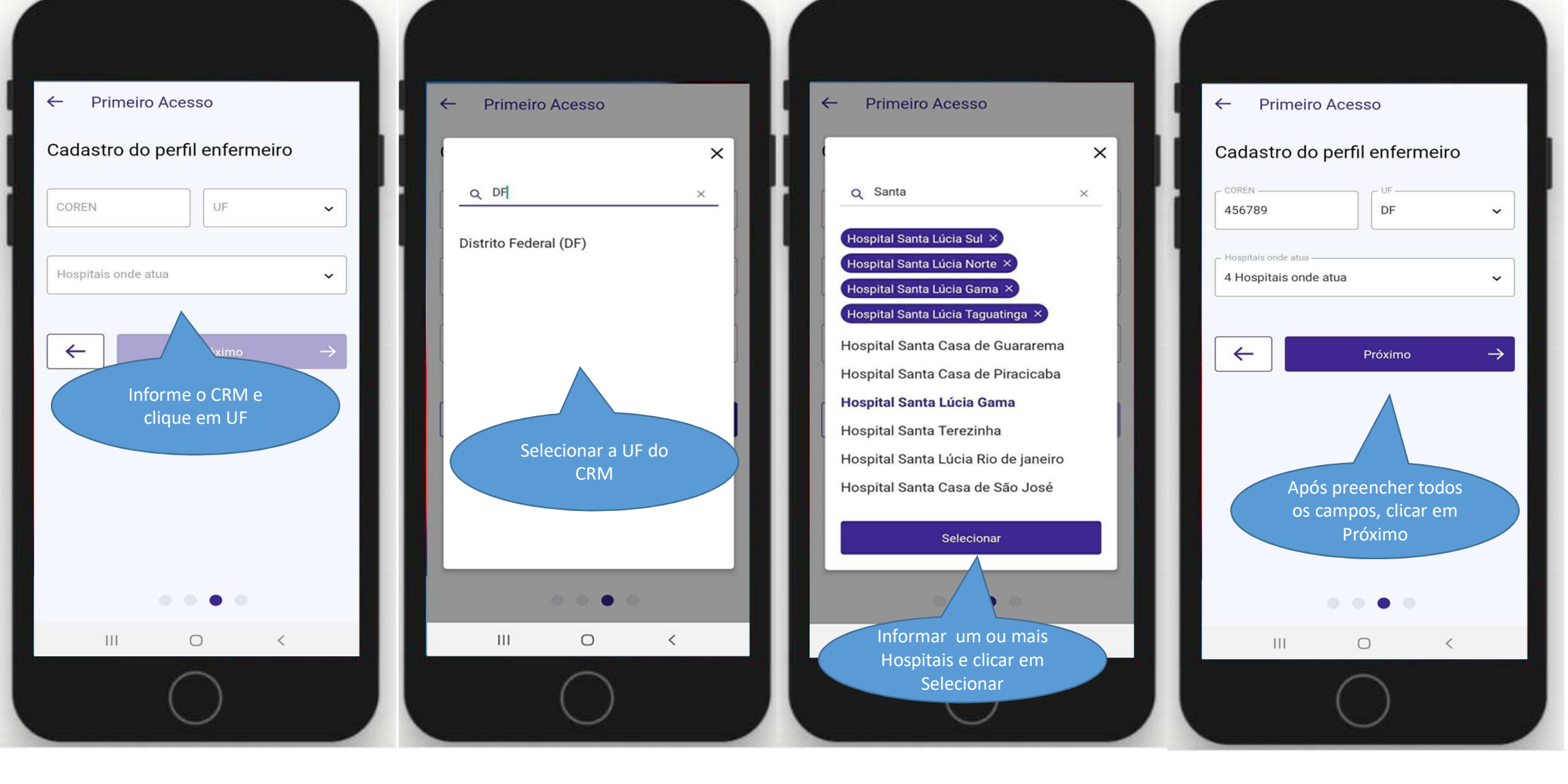

### dara

| ← Primeiro Acesso                      |               |
|----------------------------------------|---------------|
| Cadastro do perfil médico              |               |
| Senha                                  |               |
| •••••                                  | Ç             |
| – Confirme a senha –                   |               |
|                                        |               |
| ✓ Ser igual nos dois campos. ← Próximo | $\rightarrow$ |
|                                        |               |
| Crie a senna confoi                    | rme           |
| as regras e clicar e                   |               |
| Proximo                                |               |
| $\bigcirc$                             |               |

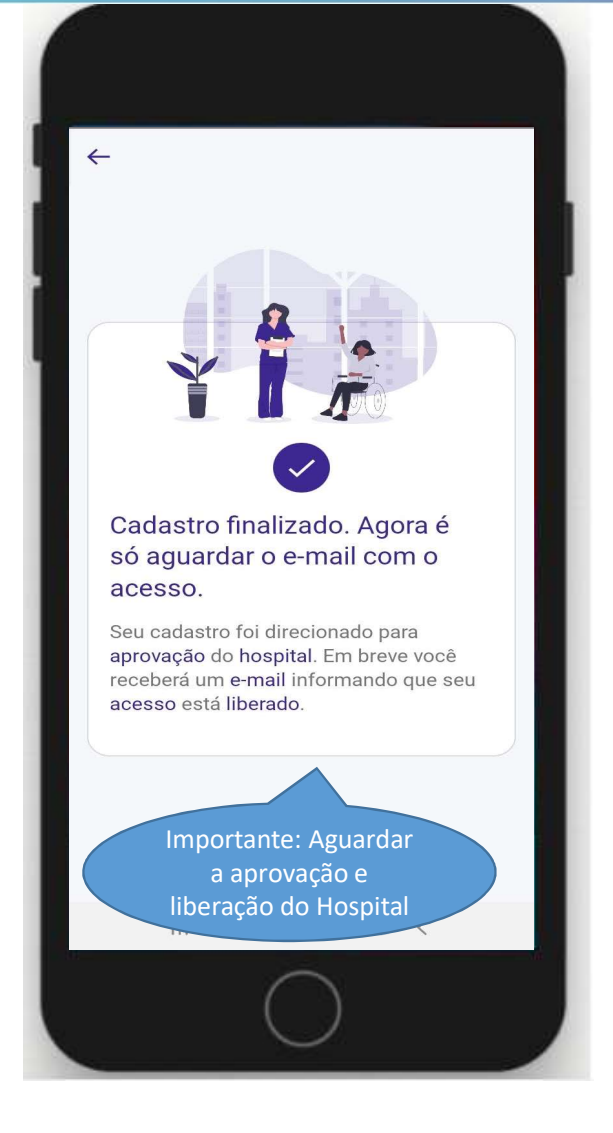

| dara  | • hos                                           | oitais              |
|-------|-------------------------------------------------|---------------------|
|       |                                                 |                     |
| Email |                                                 |                     |
|       | Esqueceu sua sent                               | na?                 |
|       | Próximo                                         |                     |
|       |                                                 |                     |
| Ap    | ós aprovação<br>usuário estai<br>berado para lo | o seu<br>rá<br>ogin |
| *     |                                                 |                     |
| Ì     | 11                                              | 1                   |
|       | $\bigcirc$                                      |                     |

#### dasa APP HOSPITAIS – Cadastro na versão APP dara • hospitais dara • hospitais dara • hospitais **TERMO DE SIGILO E** RESPONSABILIDADE A Diagnósticos da América S.A., Teste primeiro acesso pessoa jurídica de direito privado com sede na cidade de Barueri, teste@primeiroacesso.com Estado de São Paulo, na Av. Juruá, teste@primeiroacesso.com X COREN 456789/DF nº 434 - Alphaville ("DASA") desenvolveu uma Funcionalidade Web e aplicativo para smartphone Q ..... ("Sara Hosp") e concederá 2 hospitais cadastrados Esqueceu sua senha? permissão específica para acesso a ferramenta; Aquele que receber a senha pessoal de acesso ao Esqueceu sua senha? sistema acima mencionado, ~ responsabilizar-se-á pela Próximo manutenção da segurança, Próximo confidencia e dos resul Clique em "Li e Selecione o Prim Hospital e clique concordo com o Insira o E-MAIL e termos e condições" Insira a SENHA e e sign clique "Próximo" clique "Próximo" Terá, ainda, a responsabilidade de 111 0 III $\bigcirc$ 111 $\bigcirc$ < Ш < 0

## dasa

Administrador: Configure seu porta para receber alertas quando um médico solicitar acesso

|        | <b>da/a •</b> hospitais                                 | Hospital | ÷                         | <b>?</b> ≡                  |                                                | ×                                                                                                    |
|--------|---------------------------------------------------------|----------|---------------------------|-----------------------------|------------------------------------------------|----------------------------------------------------------------------------------------------------|
|        | Permissões de usuários                                  |          |                           | Clicar no menu<br>de Perfil | Bem-vindo,<br>Dra T                            | s<br>Dra. Teste primeiro acesso<br>CRM 495678/DF<br>Editar perfil 🖉                                                                  |
| ⊕<br>€ | Aprovados &× Reprovados     Nome do usuário   Filtrar → | I        |                           | 337<br>usuários             | Nome do par                                    | C Inicio<br>Pacientes                                                                                                    |
|        | Agnaldo<br>Perfil: Enfermeiro E-mail: a28@a2.com.br     |          | Telefone: (11) 13123-1212 | Aprovar Reprovar            | ≗ <sup>Tot</sup><br>3.41                       | Adicionar hospitais <i>&amp;</i><br>Adicionar especialidades <i>&amp;</i><br>Alterar senha <i>&amp;</i><br>Personalizar <i>&amp;</i> |
|        | Agnaldo                                                 |          |                           |                             | Clicar no men<br>Perfil e após,<br>em Personal | u de<br>clicar<br>izar                                                                                                    |

## dasa

Configure seu portal para receber alertas quando um médico solicitar acesso

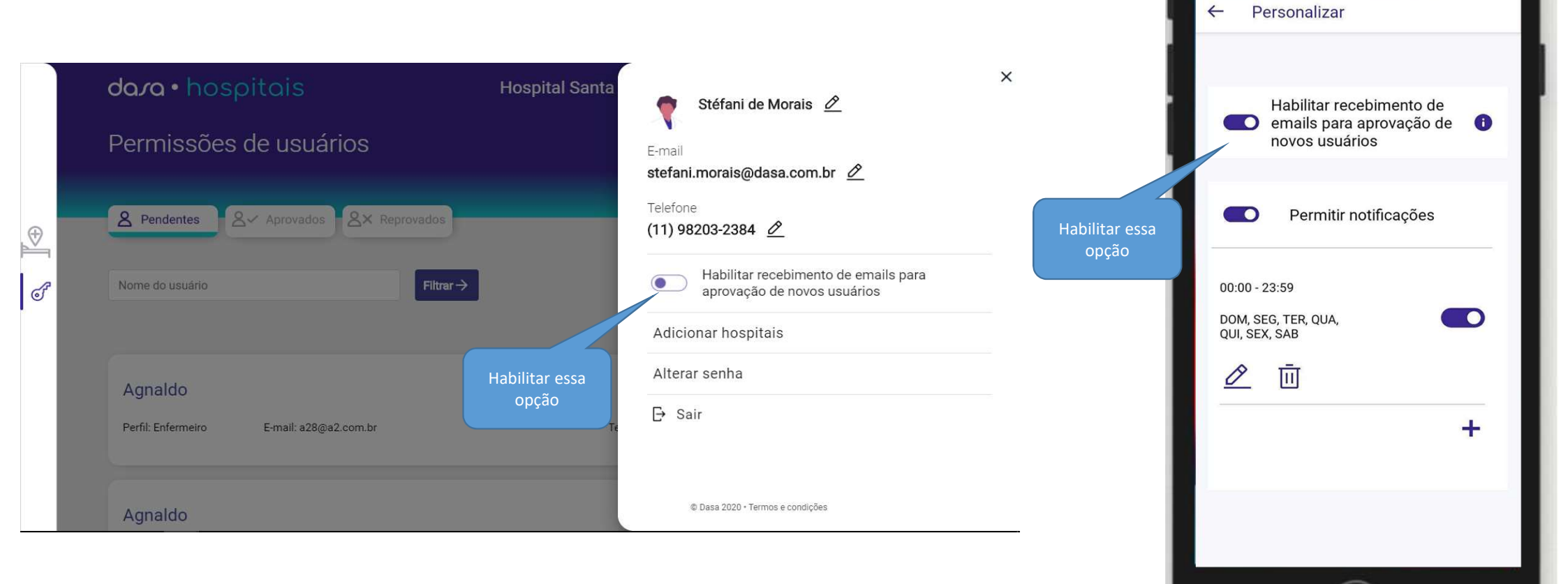

dasa

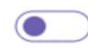

Habilitar recebimento de emails para aprovação de novos usuários

Com essa opção habilitada você receberá este e-mail quando um médico solicitar acesso a ferramenta.

dom 01/09/2019 11:51 noreply-hospitais@dasa.com.br Solicitação de acesso

Para Camila Siribeli

1 Se houver problemas com o modo de exibição desta mensagem, clique aqui para exibi-la em um navegador da Web. Clique aqui para baixar imagens. Para ajudar a proteger sua privacidade, o Outlook impediu o download automático de algumas imagens desta mensagem.

#### Solicitação de Acesso

Olá Camila Siribeli,

Você possui 10 aprovação pendente(s) no Hospital XXX

Baixe o App de Hospitais na Play Store ou App Store.

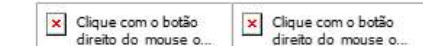

Autonomia para o próprio hospital gerenciar os acessos

|          | <b>da/a •</b> hospitais                       | Hospital Santa Paula      | € 🔊                  |  |
|----------|-----------------------------------------------|---------------------------|----------------------|--|
|          | Permissões de usuários                        |                           | Medicina Diagnóstica |  |
| <b>⊕</b> | A Pendentes Aprovados Aprovados A× Reprovados |                           |                      |  |
| đ        | Nome do usuário                               |                           | 322                  |  |
|          | Gerenciamento<br>dos acessos                  |                           | usuários             |  |
|          | Agnaldo                                       |                           |                      |  |
|          | Perfil: Enfermeiro E-mail: a28@a2.com.br      | Telefone: (11) 13123-1212 | Aprovar Reprovar     |  |
|          |                                               |                           |                      |  |
|          | Agnaldo                                       |                           |                      |  |

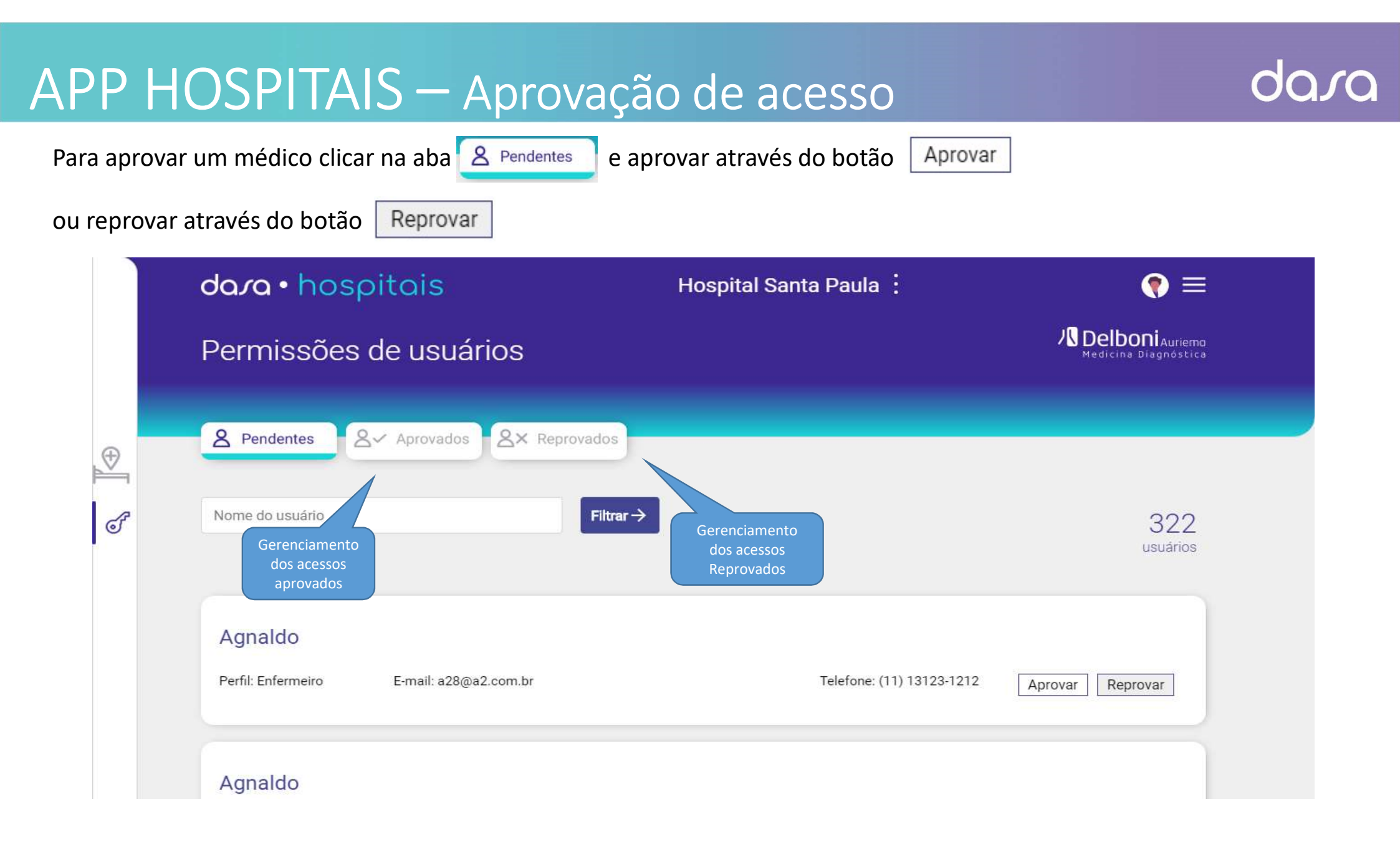

## APP HOSPITAIS – Redefinir senha no APP

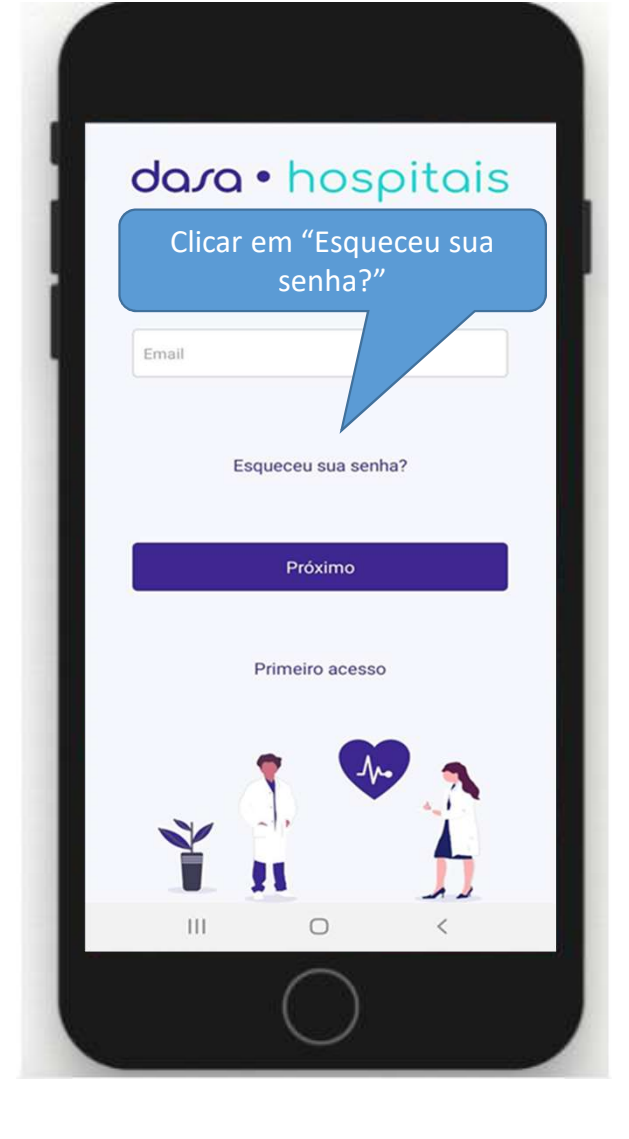

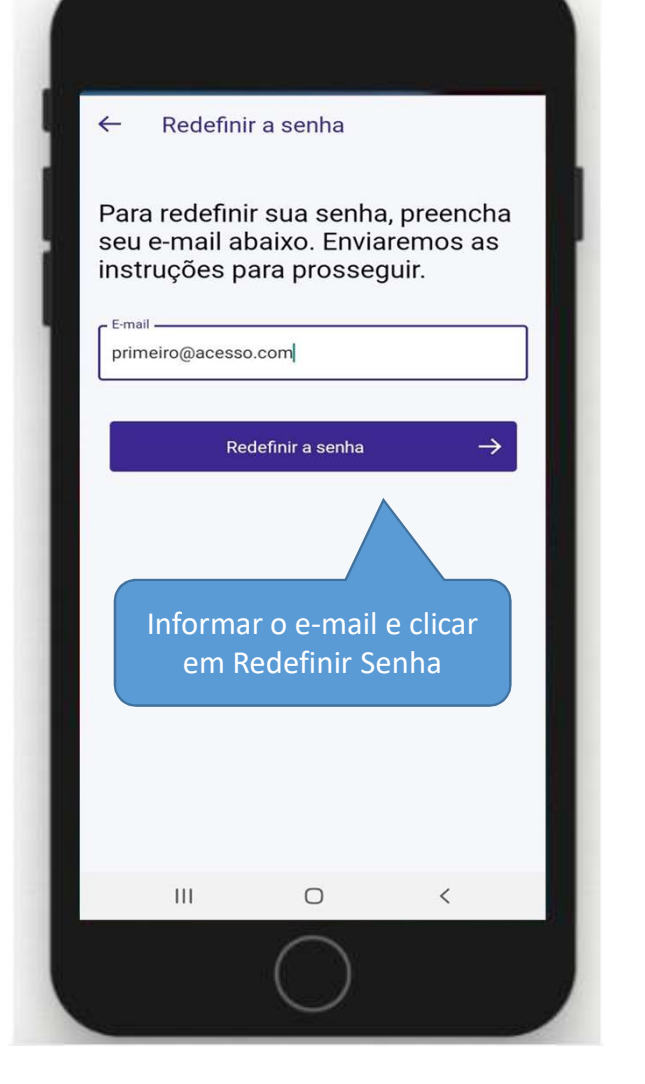

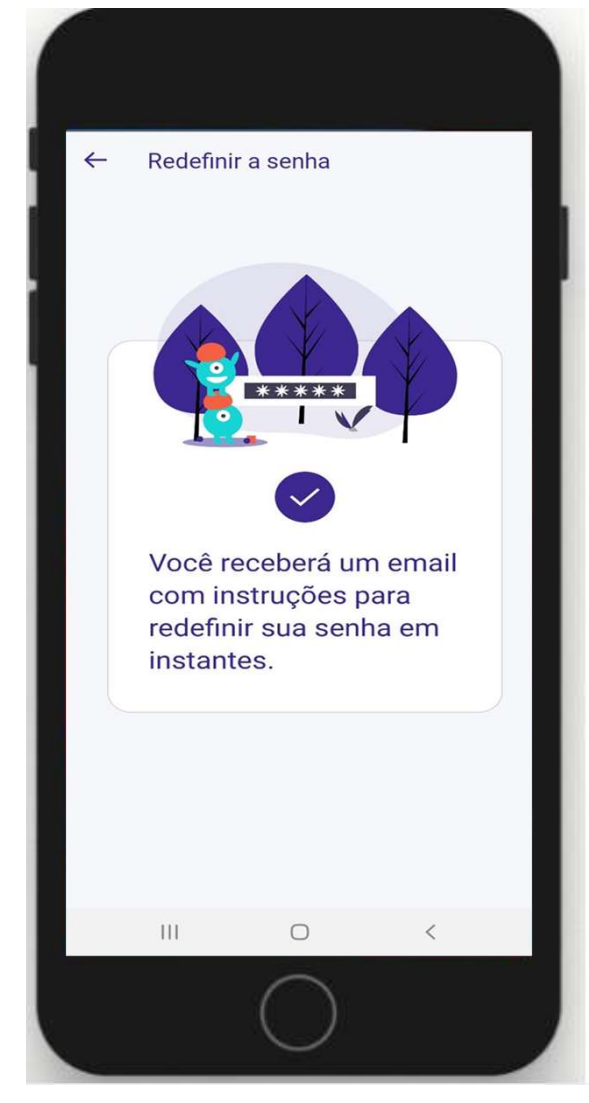

## APP HOSPITAIS – Redefinir senha no APP

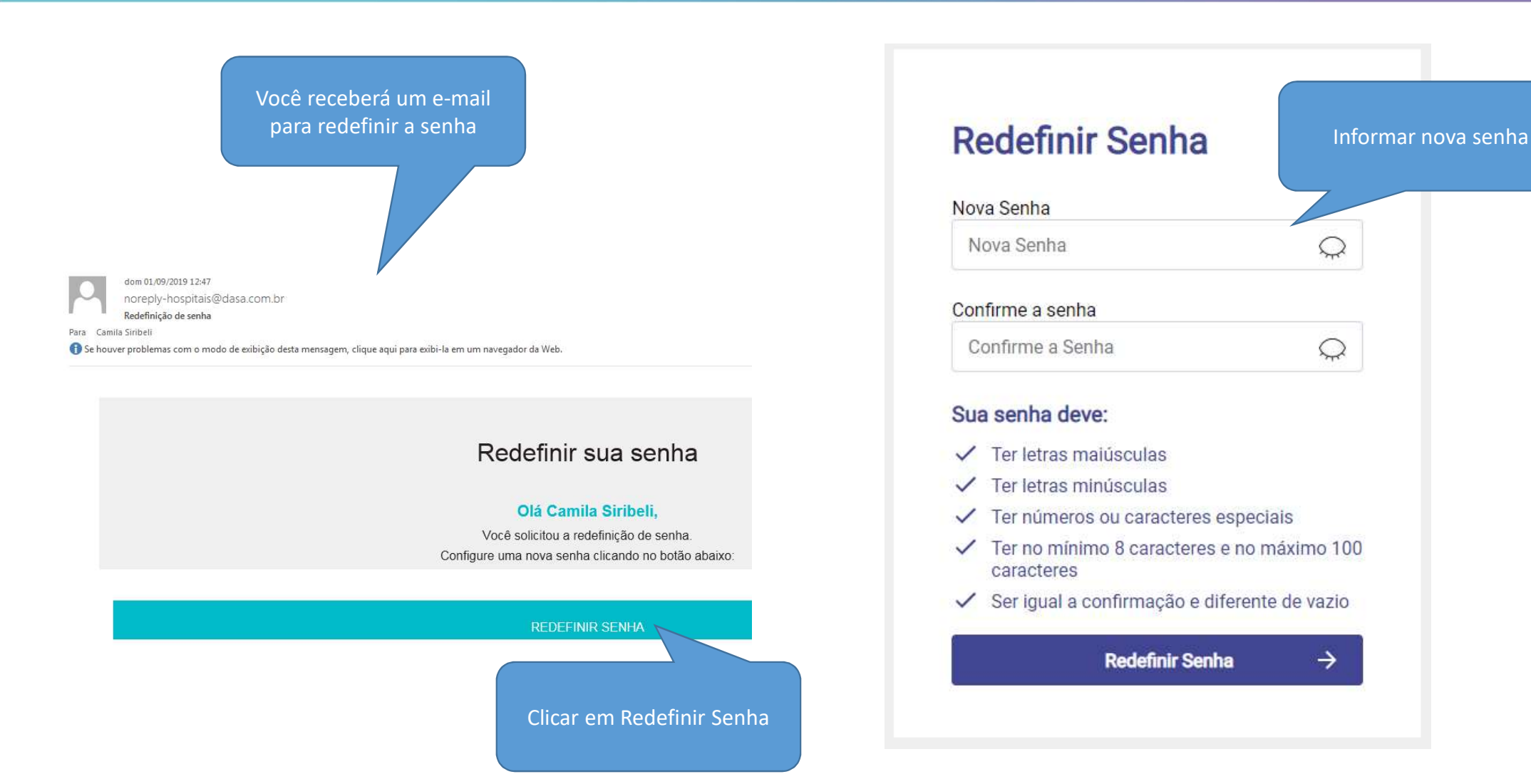

# APP HOSPITAIS – Redefinir senha na Web

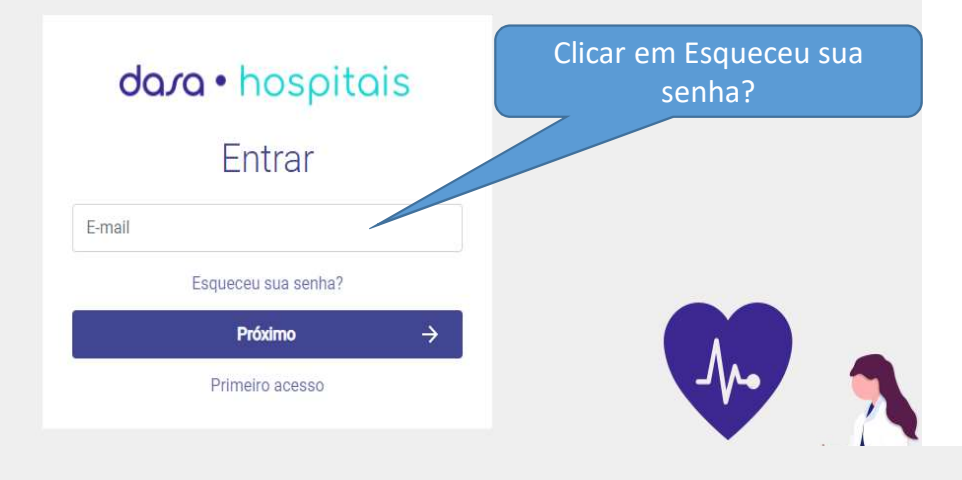

| dara • hospitais<br>Redefinir a senha<br>Para redefinir sua senha, preencha seu e-mail abaixo.<br>Enviaremos as instruções para prosseguir. | Informar o e-mail e clicar em<br>Redefinir a senha |
|----------------------------------------------------------------------------------------------------|----------------------------------------------------|
| E-mail                                                                                                    |                                                    |
| Redefinir a senha →                                                                                                    |                                                    |
| ← Lembrei a senha                                                                                                    |                                                    |
|                                                                                                    |                                                    |

## APP HOSPITAIS – Redefinir senha no APP

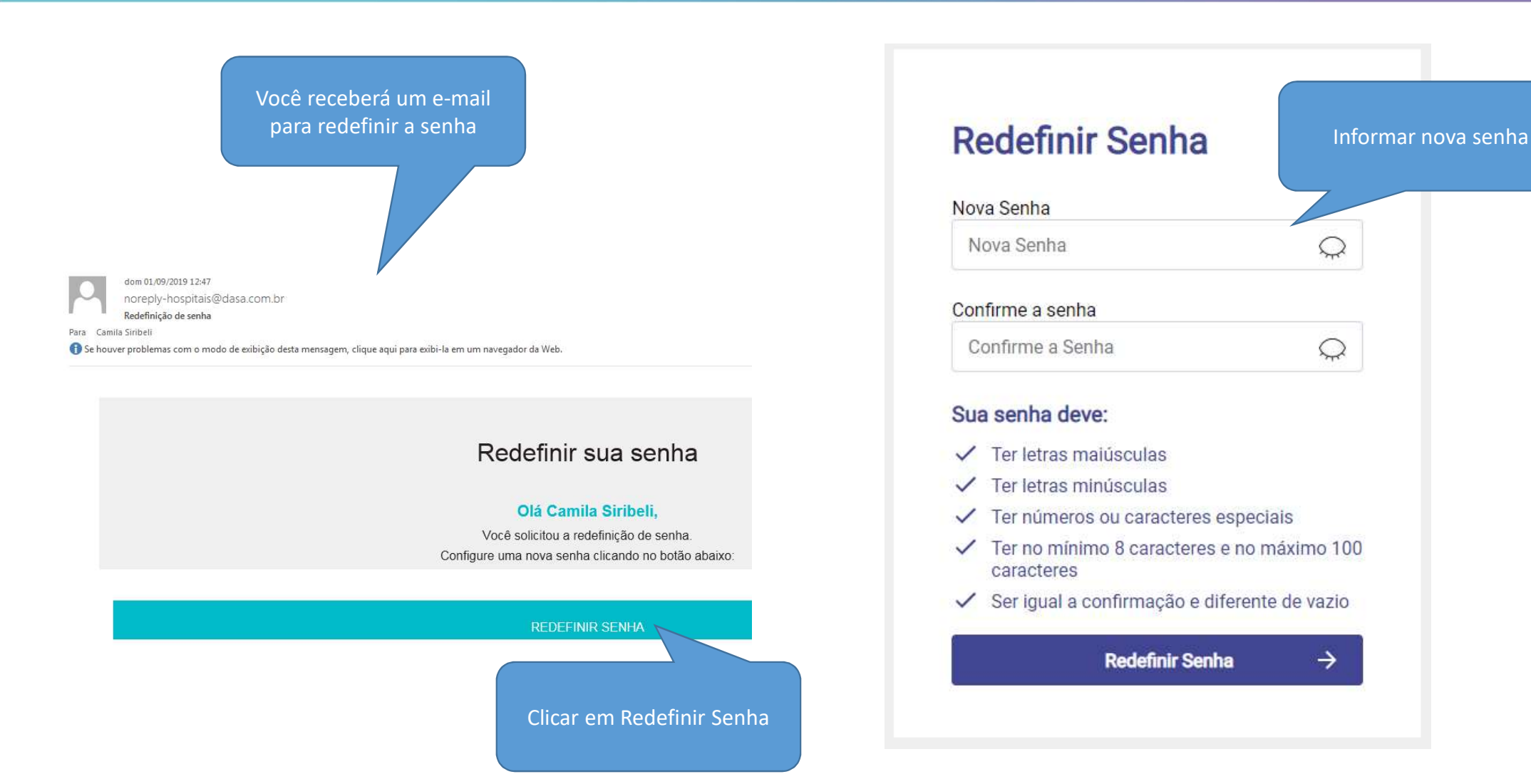

# APP HOSPITAIS – Configurando o Seu aplicativo

## dasa

0

+

<

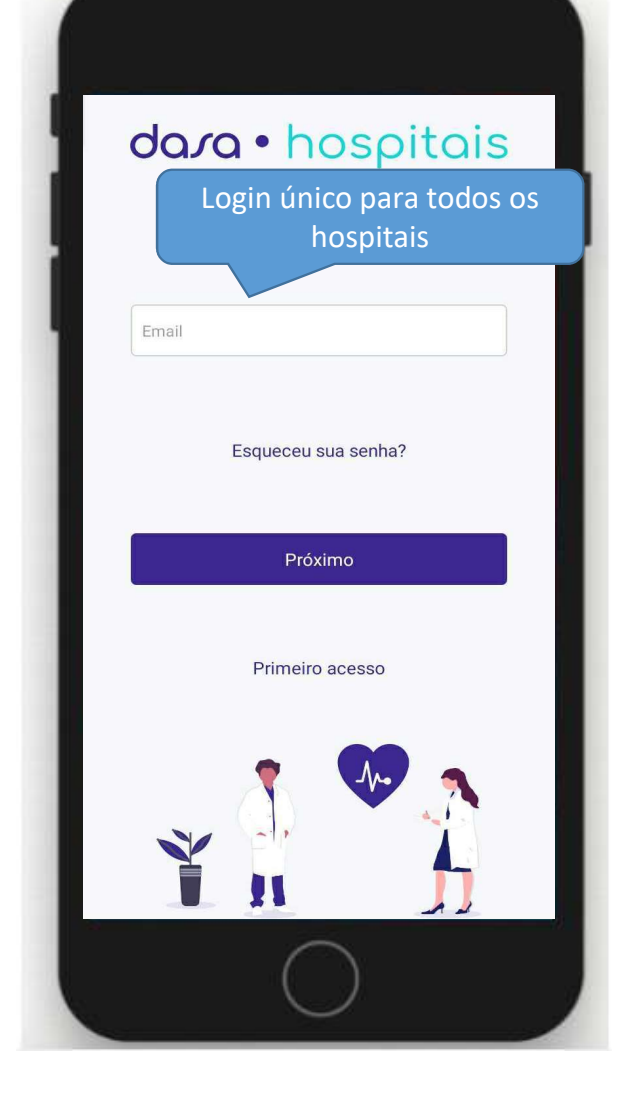

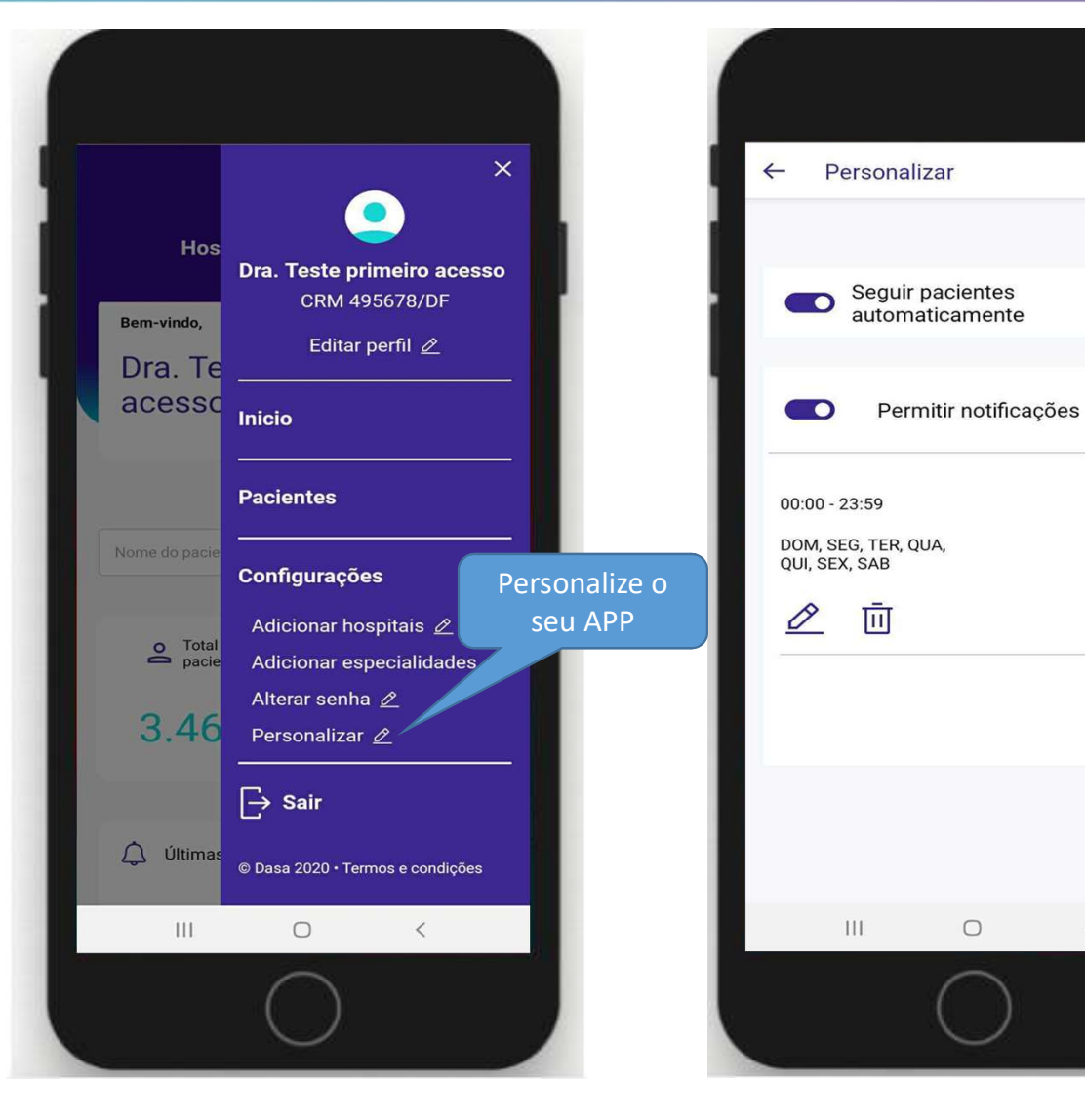

# APP HOSPITAIS – Configurando o Seu aplicativo

## dasa

7 🕘 49% 🔲

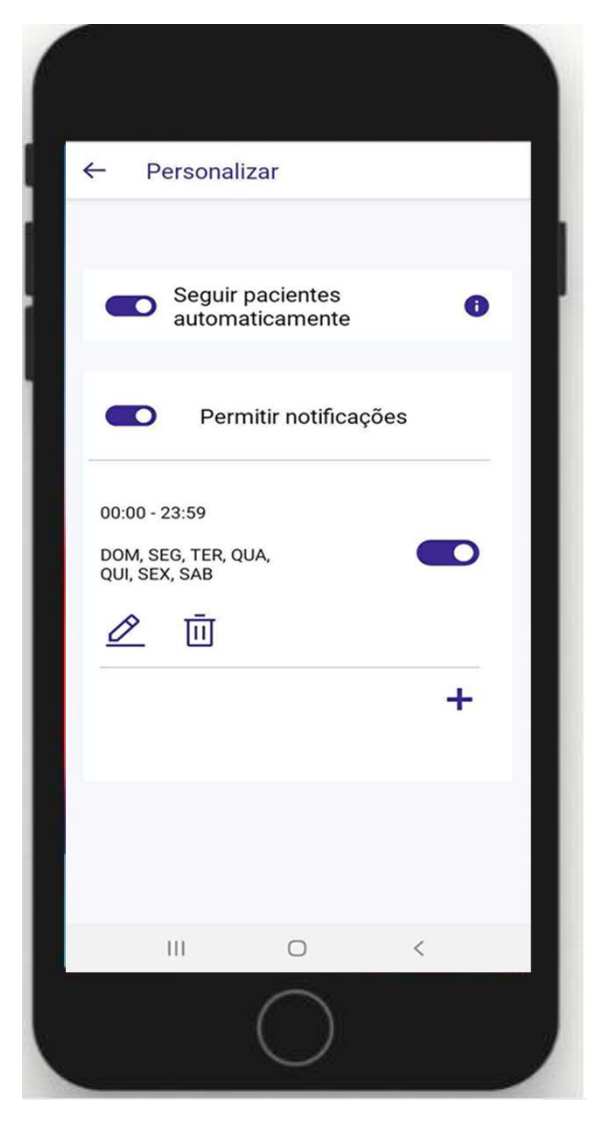

#### Na opção SEGUIR PACIENTES **AUTOMATICAMENTE:**

Você irá seguir todos os pacientes ao qual você solicitou exame e será notificado quando o resultado estiver pronto

Na opção PERMITIR NOTIFICAÇÃO: Você será notificado dos exames prontos dos pacientes que está seguindo

> Notificação de exames pronto

Notificação de pânico de exame

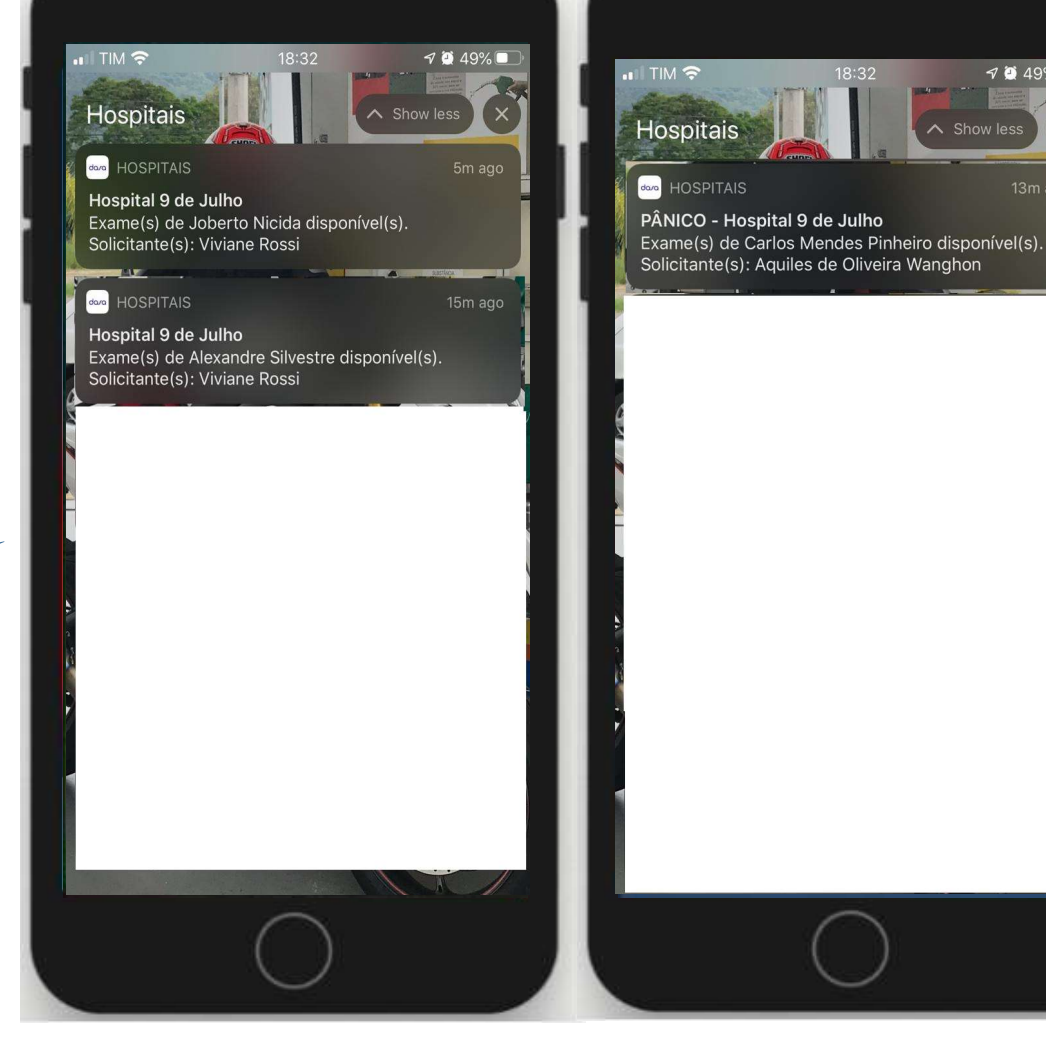

## APP HOSPITAIS – Configurando o Seu aplicativo

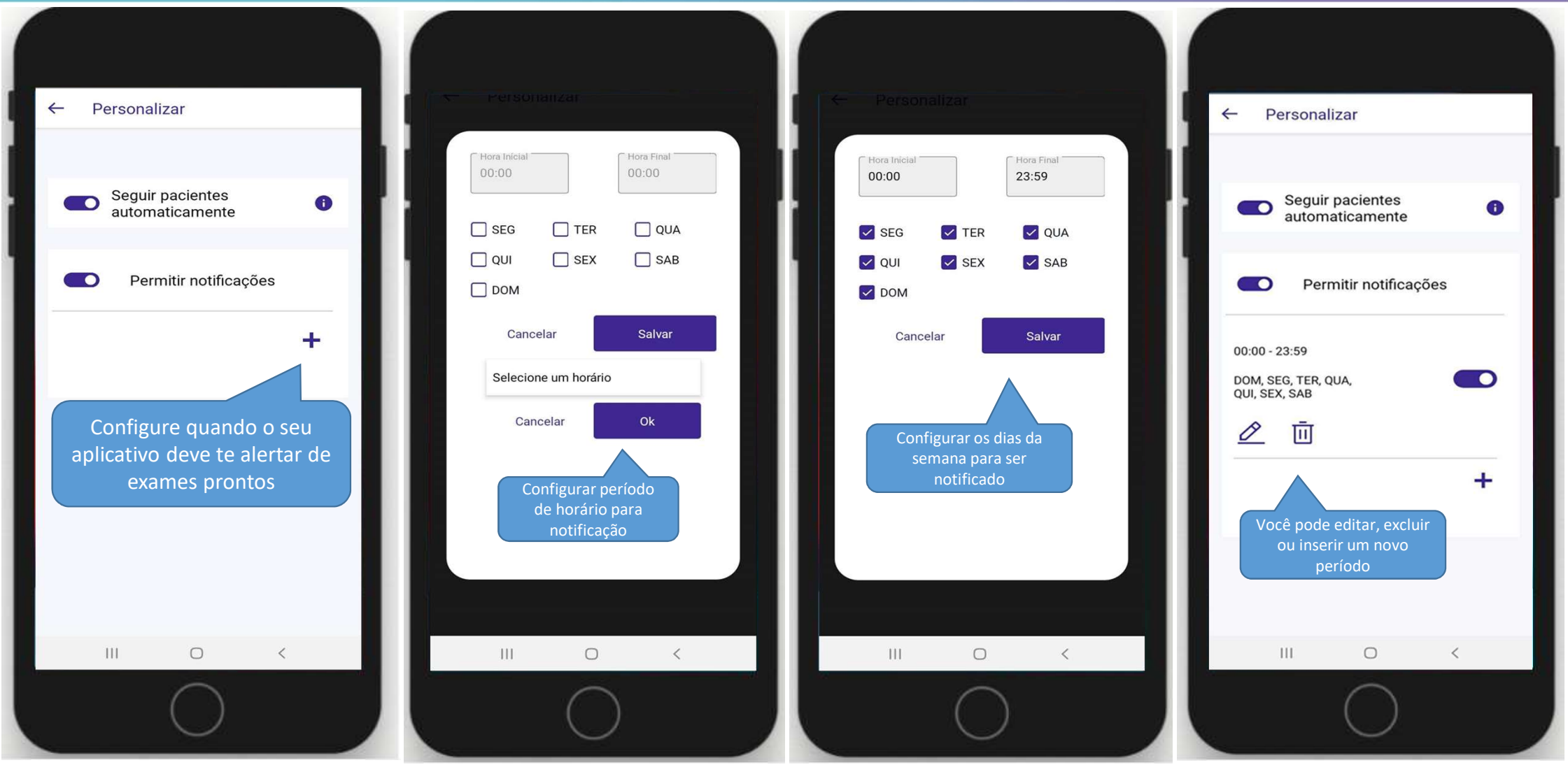

# dasa

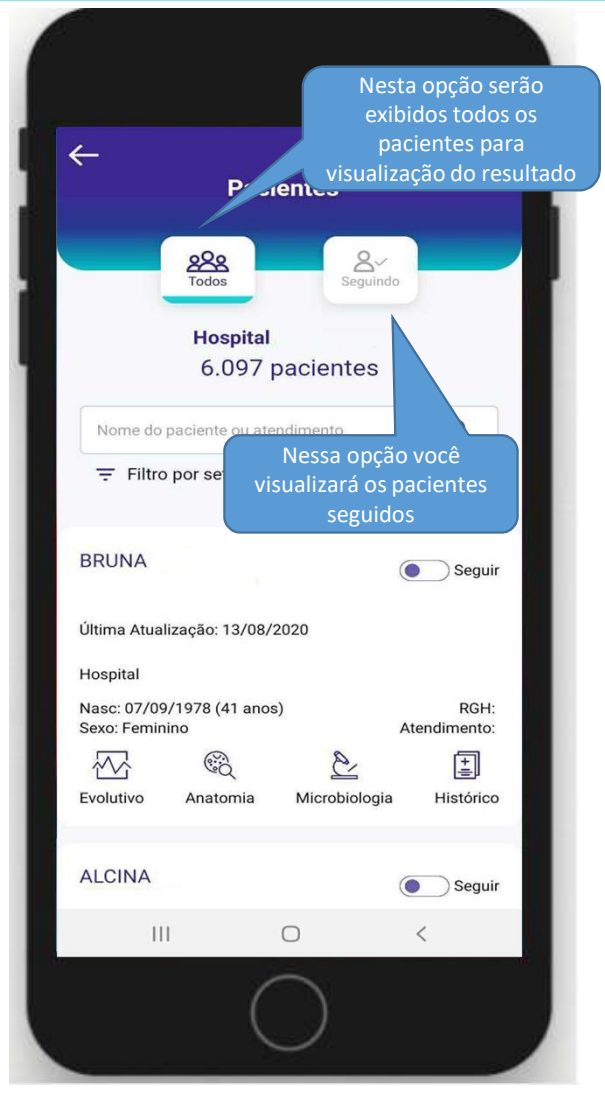

Através da lista você poderá seguir um paciente, utilizar a busca por nome e acessar detalhes sobre o laudo do paciente

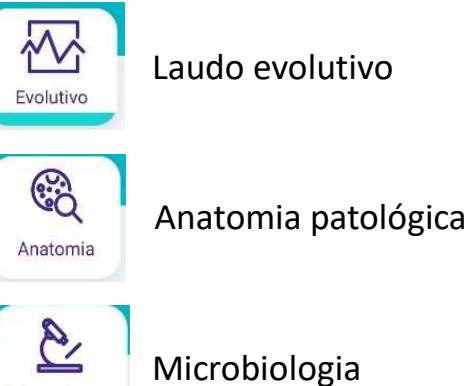

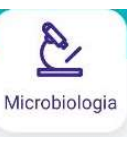

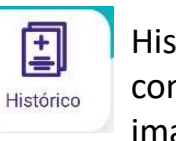

Histórico de exames com exames de imagem

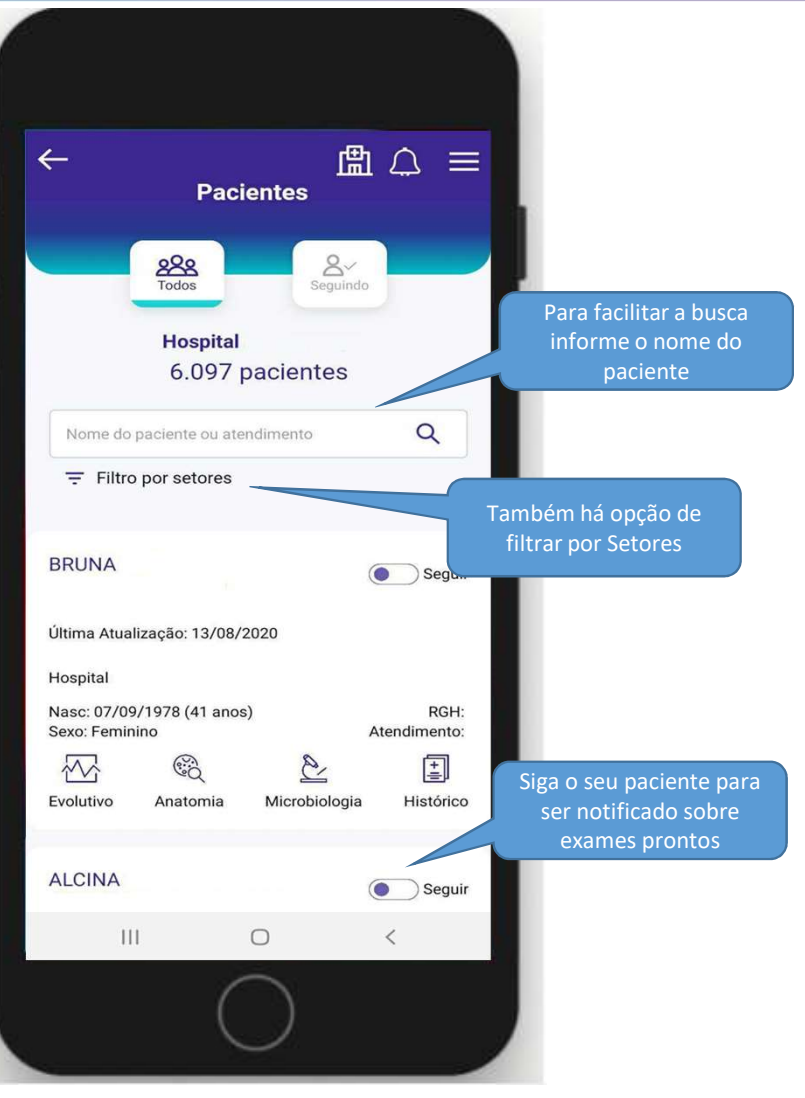

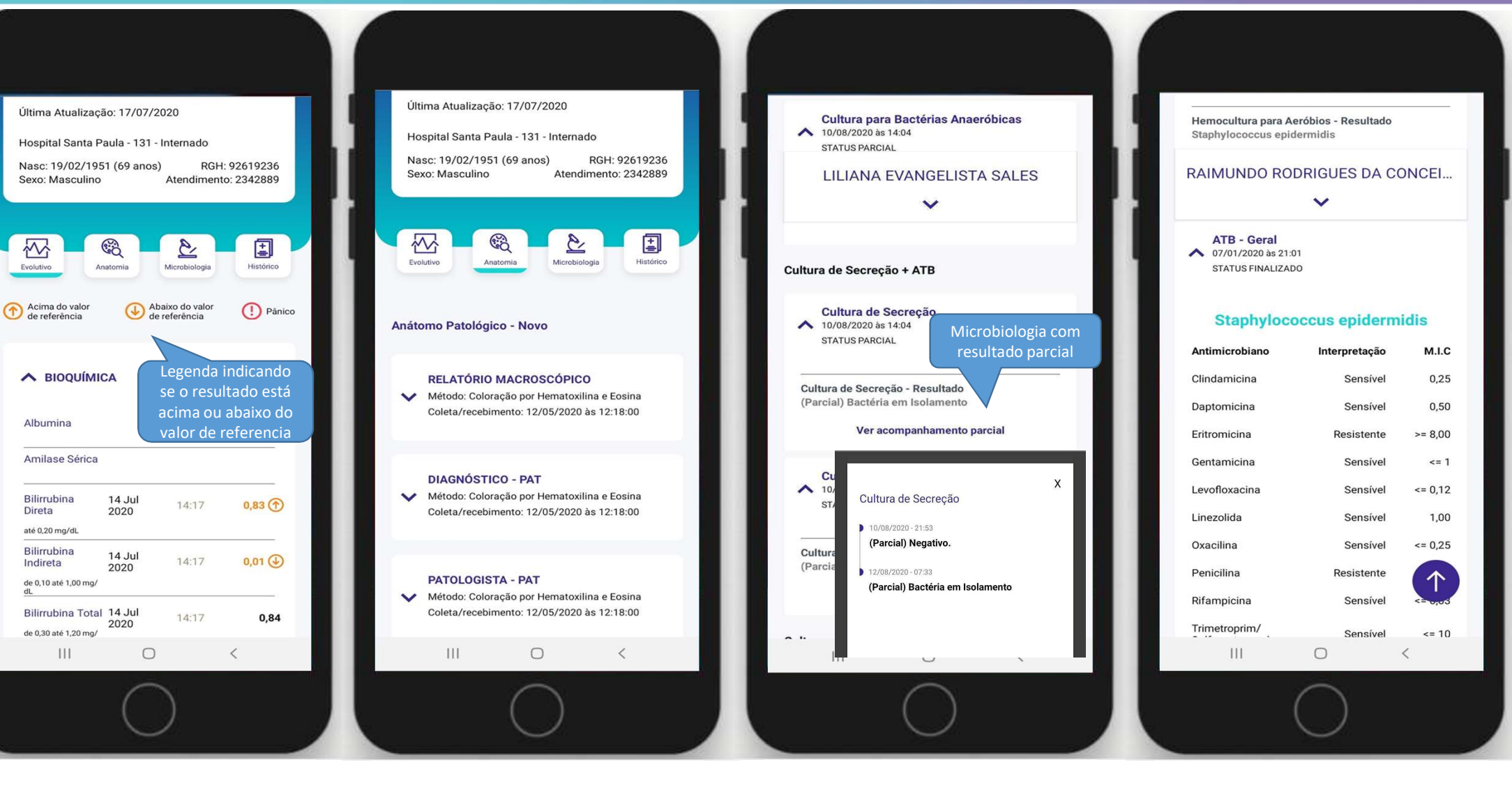

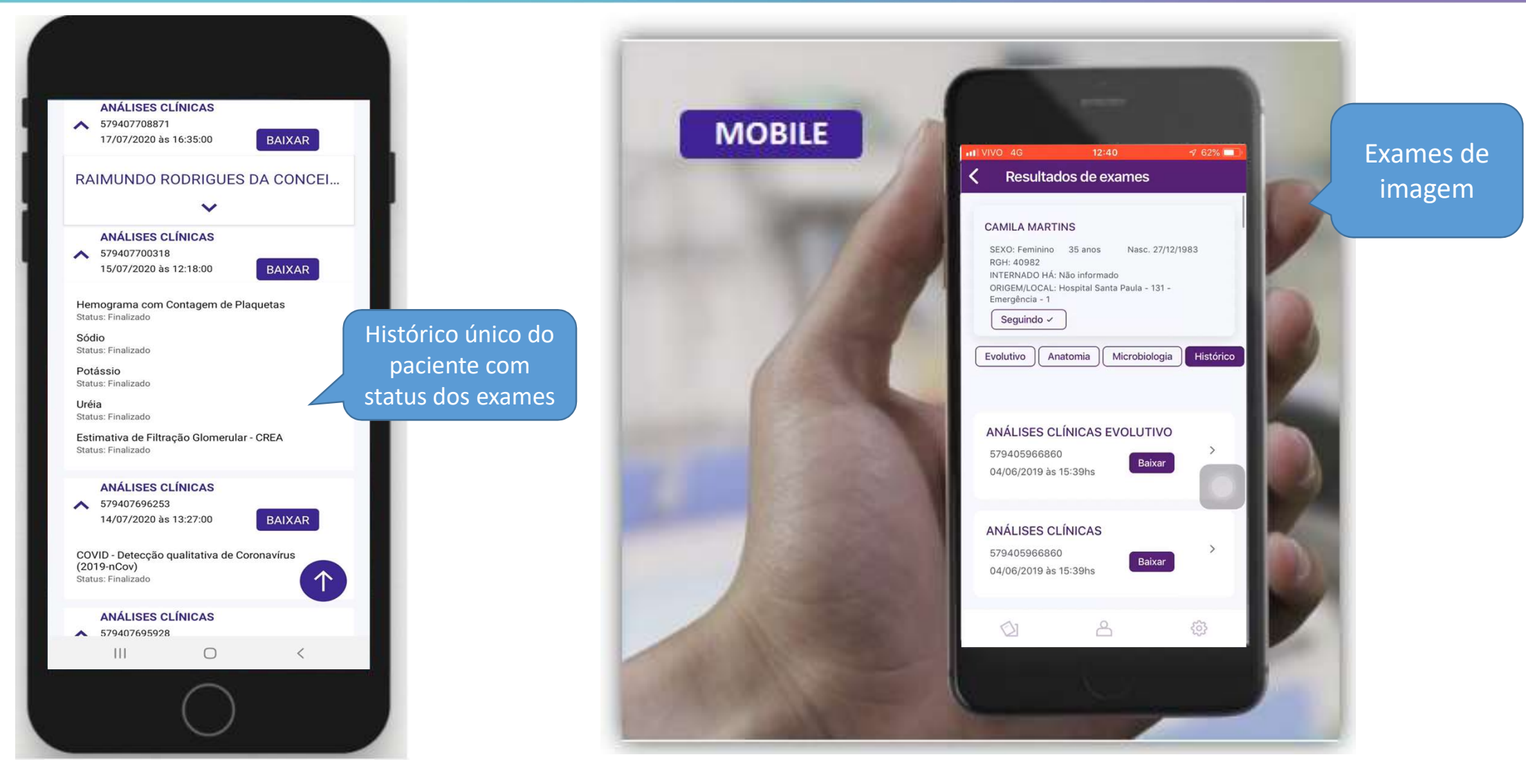

Você pode buscar um paciente utilizando a campo de busca de paciente.

| dara • hospitais                         | Hospi                                  | ital :                | € 🔊                                       |
|------------------------------------------|----------------------------------------|-----------------------|-------------------------------------------|
| Pacientes                                |                                        |                       | N Delboni Auriemo<br>Medicina Diagnóstica |
| <u>୫</u> େ Todos ଥି∽ Seguindo            | Para procurar um<br>digite o nome nest | paciente,<br>te campo |                                           |
| Nome do paciente ou atendimento          | Filtro por setores 🔹                   | Filtrar →             | 5.834<br>pacientes                        |
| WILLIAN                                  | Hospital                               |                       | Seguir                                    |
| Data de Nascimento: 15/02/1988 (32 anos) | RGH:                                   | Atendimento:          | Última Atualização: 10 Ago 2020           |
|                                          |                                        |                       |                                           |

Você pode buscar também um paciente por setor

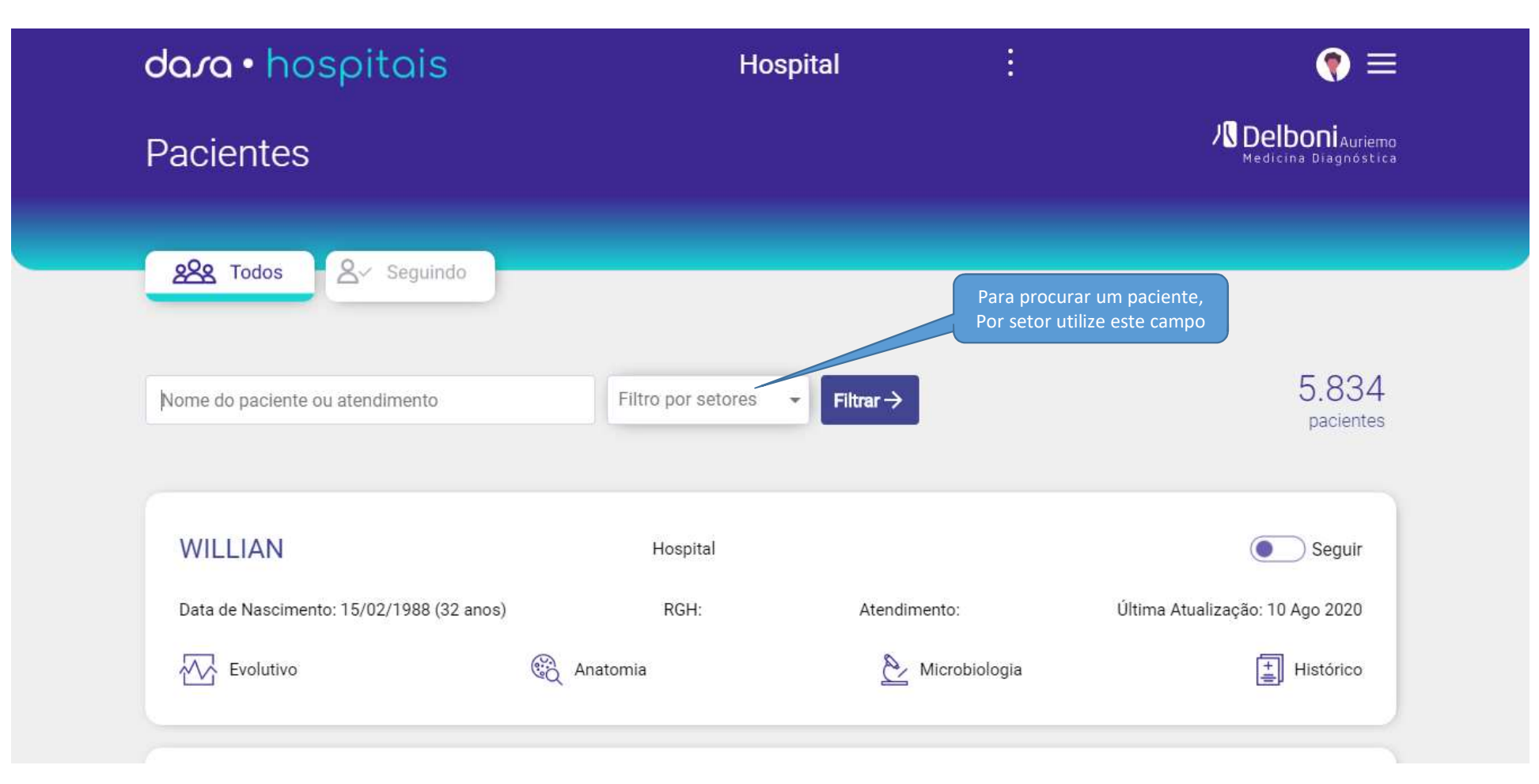

dara

Você poderá escolher a opção "seguir", essa funcionalidade tem como objetivo avisar para o médico quando o exame do paciente que ele esteja seguindo ficou pronto.

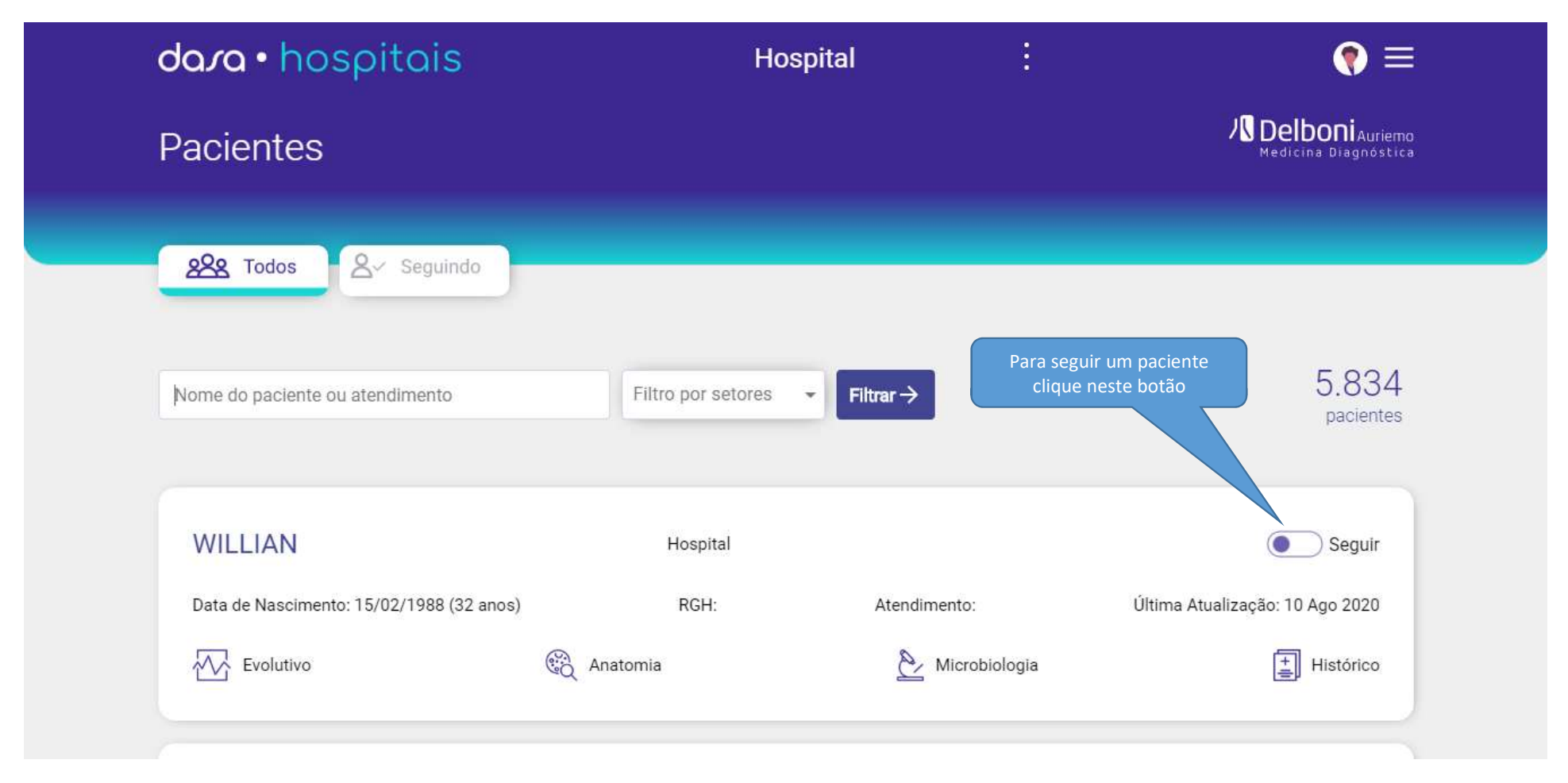

dasa

Todos os pacientes seguidos serão exibidos na aba "seguidos"

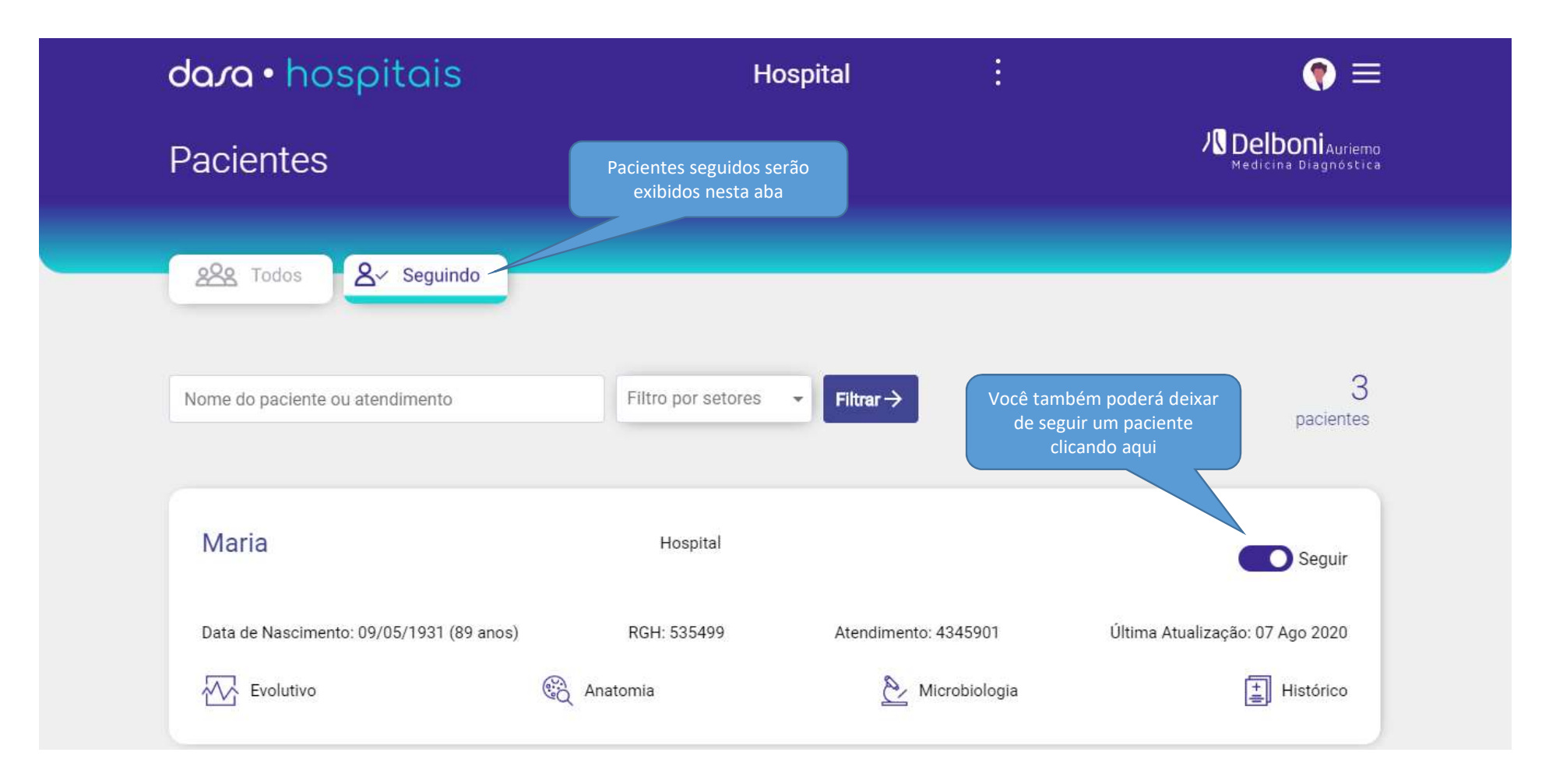

Para visualizar o laudo evolutivo, você deverá clicar no botão indicado abaixo.

| dara • hospitais                                          | Hospi                | ital                 | :           | € 🔊                                       |  |
|-----------------------------------------------------------|----------------------|----------------------|-------------|-------------------------------------------|--|
| Pacientes                                                 |                      |                      |             | N Delboni Auriemo<br>Medicina Diagnóstica |  |
| ≫ Todos A Seguindo                                        |                      |                      |             |                                           |  |
| Nome do paciente ou atendimento                           | Filtro por setores 🔹 | Filtrar $ ightarrow$ |             | 3<br>pacientes                            |  |
| Maria<br>Clique aqui para visualizar o<br>laudo evolutivo | Hospital             |                      |             | Seguir                                    |  |
| Data de Nascimento: 0 5/1931 (89 anos)                    | RGH: 535499          | Atendimento: 434590  | 01 Última / | Atualização: 07 Ago 2020                  |  |
| Evolutivo 😪 Ana                                           | tomia                | Aicrobiol            | ogia        | Histórico                                 |  |

dara

Nessa função você irá visualizar o laudo evolutivo do paciente

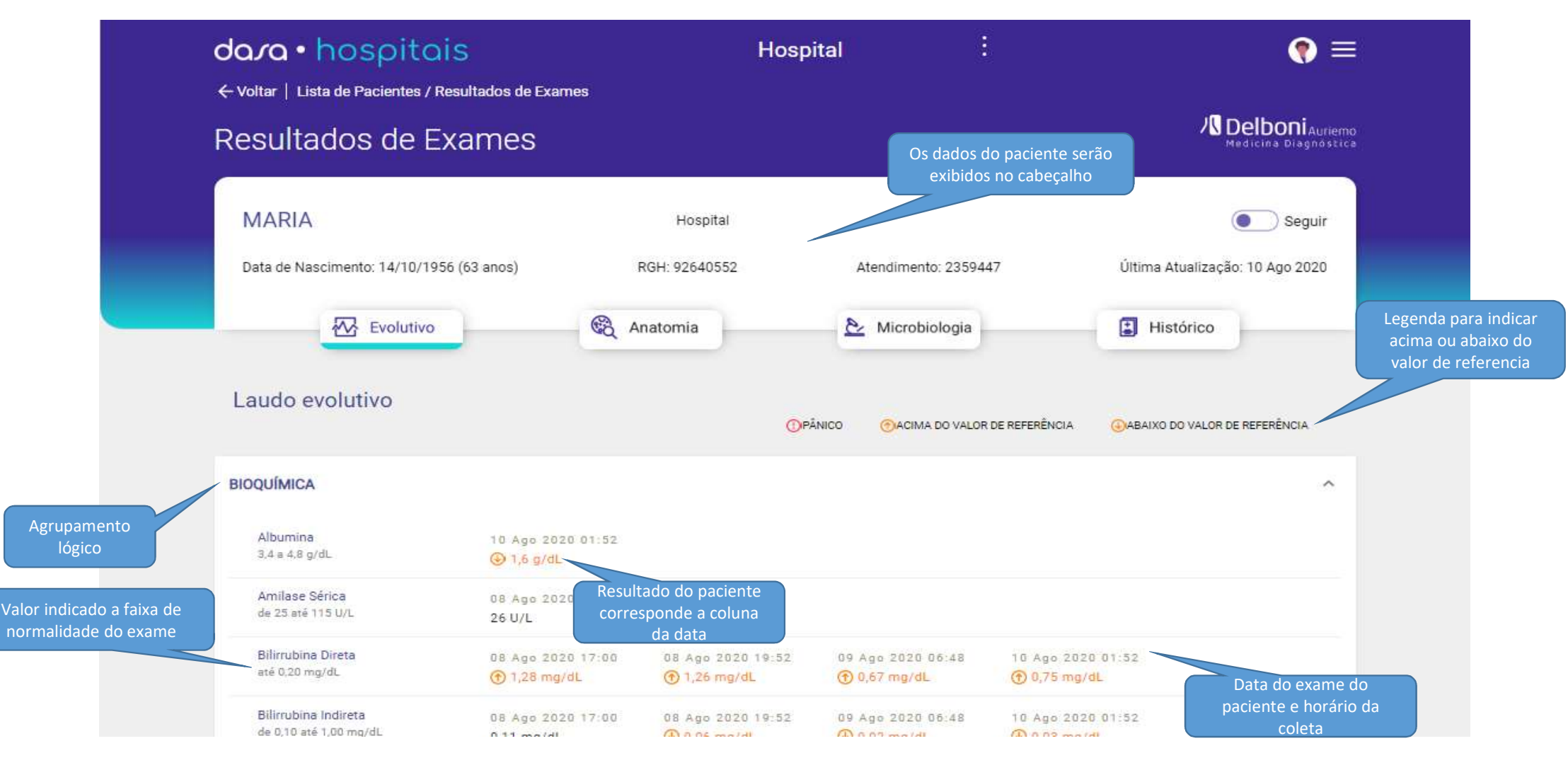

## dasa

Para consultar o laudo de anatomia patológica clicar no ícone abaixo

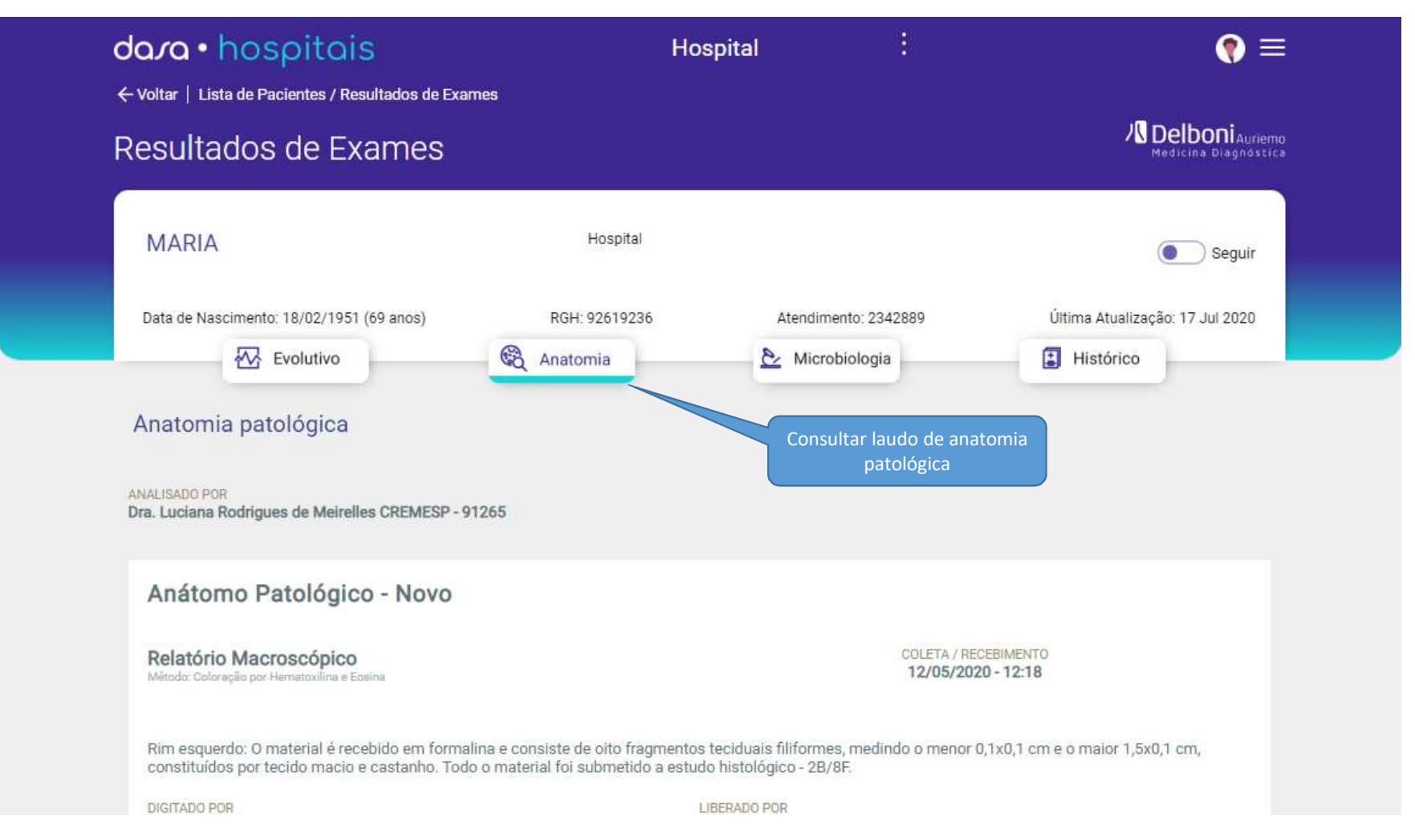

Para consultar o laudo de microbiologia clicar no ícone abaixo

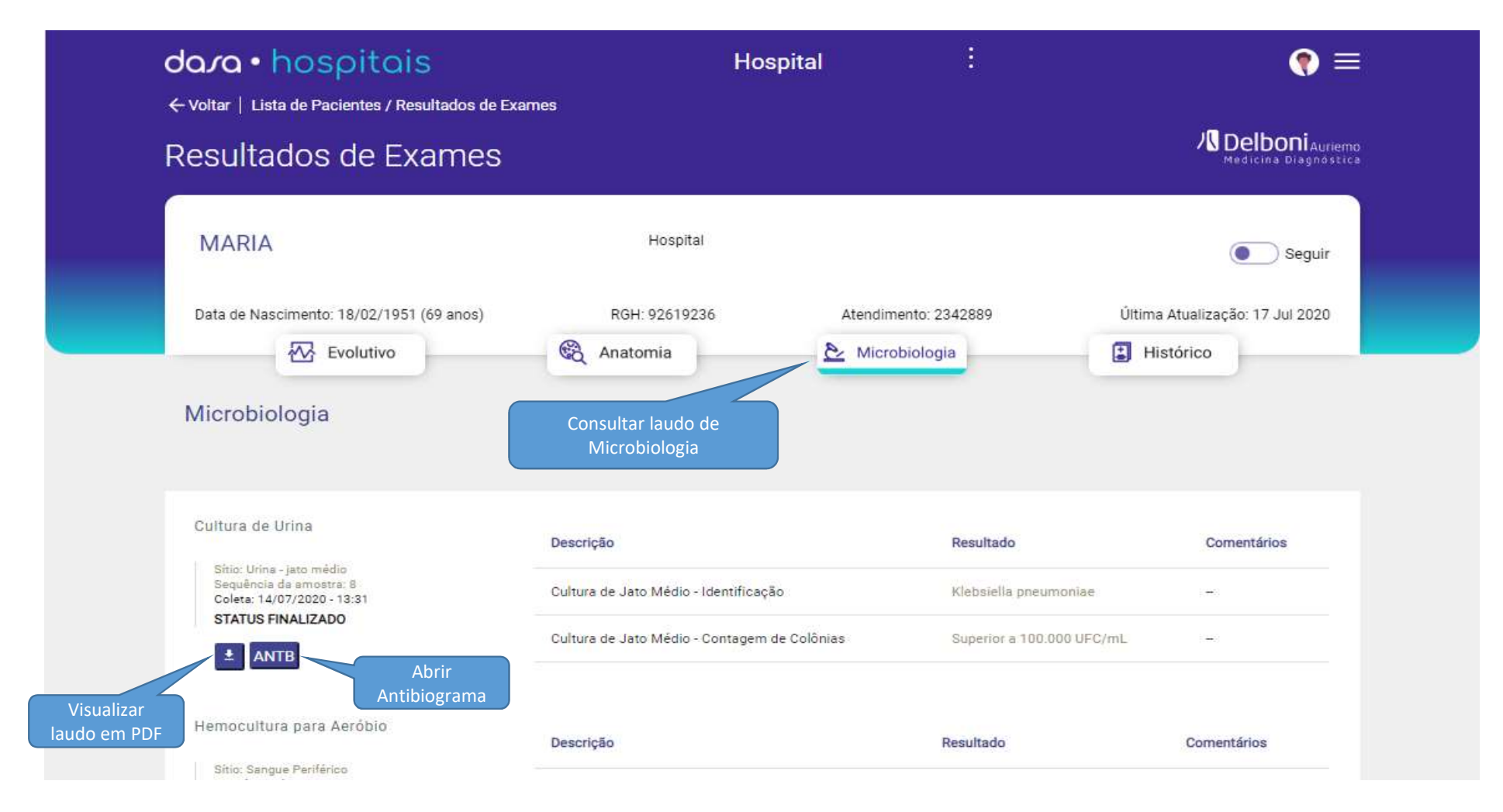

Para consultar o histórico de exames clicar no ícone abaixo

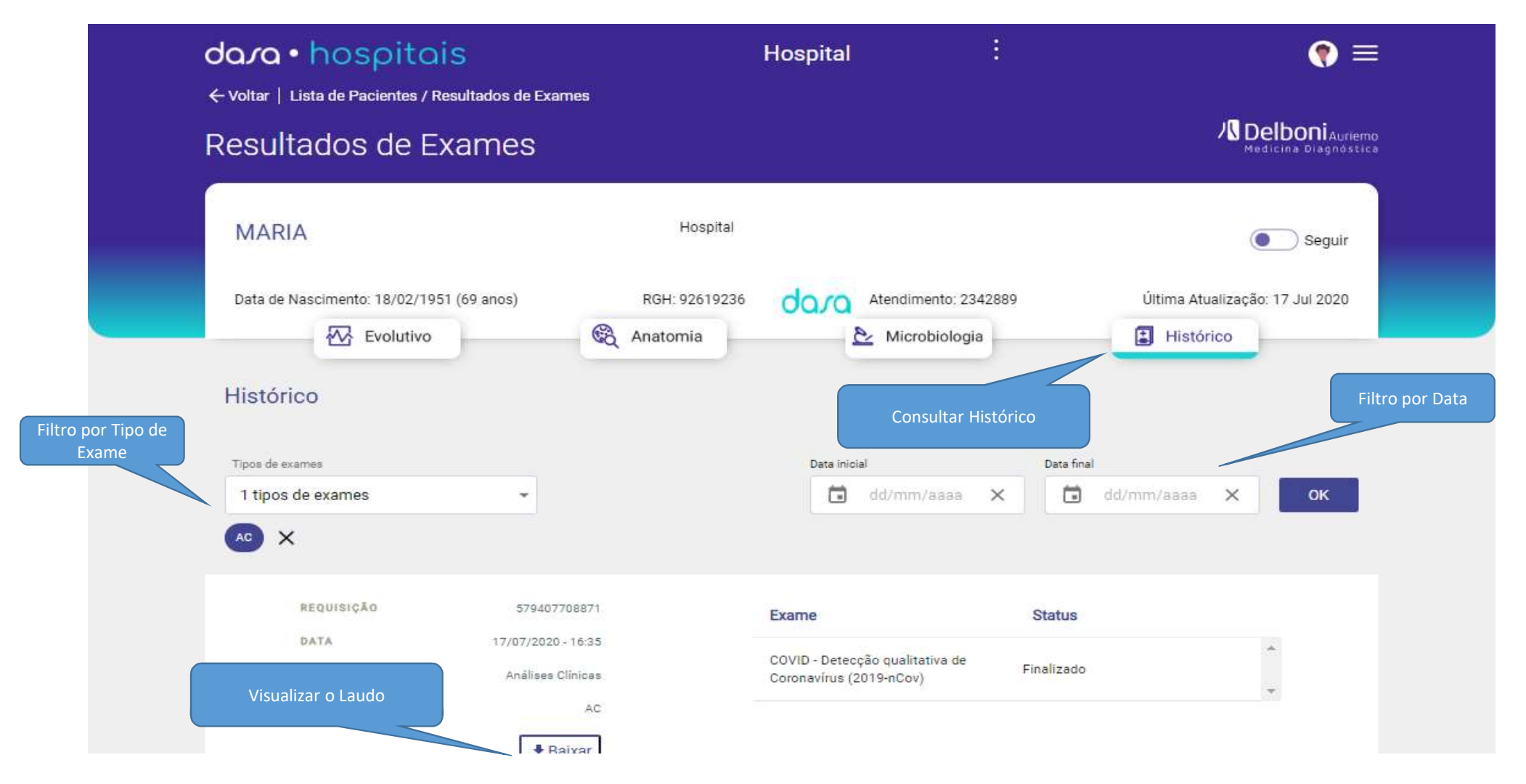

dasa

Para voltar na lista de pacientes, clicar no botão "Voltar" sinalizado na imagem abaixo

| sava mospicaro                                                                                                   | H                                            | lospital :                                                                                          | 💎 ≡                                                                                                    |
|----------------------------------------------------------------------------------------------------|----------------------------------------------|----------------------------------------------------------------------------------------------------|----------------------------------------------------------------------------------------------------|
| ←voltar   Lista de Pacientes / Resultados de Exa<br>Resuinados de Exames                                         | ames                                         |                                                                                                    | N Delboni Auriem<br>Medicina Diagnostic                                                                                                    |
| Para voltar para lista de<br>pacientes clicar neste campo<br>MARIA                                               | Hospital                                     |                                                                                                    | Seguir                                                                                                    |
| Data de Nascimento: 18/02/1951 (69 anos)                                                                         | RGH: 92619236                                | Atendimento: 2342889                                                                                | Última Atualização: 17 Jul 2020                                                                                                    |
| Histórico                                                                                                    |                                              |                                                                                                    |                                                                                                    |
|                                                                                                    |                                              |                                                                                                    |                                                                                                    |
| Tipos de exames                                                                                                  |                                              | Data inicial                                                                                        | Data final                                                                                                    |
| Tipos de exames                                                                                                  |                                              | Data inicial                                                                                        | Data final dd/mm/aaaa 🗙 OK                                                                                                    |
| Tipos de exames<br>1 tipos de exames<br>AC X                                                                     |                                              | Data inicial dd/mm/aaaa 🗙                                                                           | Data final dd/mm/aasa 🗙 OK                                                                                                    |
| Tipos de exames          1 tipos de exames <ul> <li>Ao</li> <li>X</li> </ul> REQUISIÇÃO                          | 7708871                                      | Data inicial dd/mm/aaaa 🗙                                                                           | Data final       Image: Data final       Image: Data final |
| Tipos de exames<br>1 tipos de exames<br>AC<br>X<br>REQUISIÇÃO<br>DATA<br>17/07/2020<br>GRUPO<br>Anàlises         | 7708871  <br>0 - 16:35 (<br>Clínicas (       | Data inicial<br>dd/mm/aaaa X<br>Exame<br>COVID - Detecção qualitativa de<br>Coronavírus (2019-nCov) | Data final<br>dd/mm/aaaa X OK<br>Status<br>Finalizado                                                                                                    |
| Tipos de exames<br>1 tipos de exames<br>AC<br>X<br>REQUISIÇÃO<br>DATA<br>17/07/2020<br>GRUPO<br>Análises<br>TIPO | 7708871  <br>0 - 16:35 (<br>Clínicas (<br>AC | Data inicial<br>dd/mm/aaaa X<br>Exame<br>COVID - Detecção qualitativa de<br>Coronavírus (2019-nCov) | Data final<br>dd/mm/aaaa X OK<br>Status<br>Finalizado                                                                                                    |

| dara • hospitais                         | Hospital               | :                   | € ≡                                                  |
|------------------------------------------|------------------------|---------------------|------------------------------------------------------|
| Pacientes                                |                        |                     | Clicar em meu perfil para<br>configurar o seu portal |
| 8 Todos & ✓ Seguindo                     |                        |                     |                                                      |
| Nome do paciente ou atendimento          | Filtro por setores 👻 F | iltrar →            | 3.547<br>pacientes                                   |
| Jucara                                   | Hospital               |                     | Seguir                                               |
| Data de Nascimento: 13/08/1985 (34 anos) | RGH: 522350 A          | tendimento: 3087620 | Última Atualização: 11 Ago 2020                      |
| Evolutivo                                | C Anatomia             | Nicrobiologia       | Histórico                                            |

| dara • hospitais                         | Hospital                                                                       | 🔷 Dra. Teste primeiro acesso                            |
|------------------------------------------|--------------------------------------------------------------------------------|---------------------------------------------------------|
| Pacientes                                |                                                                                | CRM 495678/DF<br>E-mail                                 |
| Seguindo                                 |                                                                                | Telefone     Você poderá editar os seu dados            |
| Nome do paciente ou atendimento          | Filtro por setores  Filtrar  Ao clicar em Adicionar                            | Seguir pacientes automaticamente<br>Adicionar Hospitais |
| Jucara                                   | Hospitais, você poderá<br>escolher outros hospitais<br>para acesso<br>Hospitai | Adicionar especialidades<br>Alterar senha               |
| Data de Nascimento: 13/08/1985 (34 anos) | RGH: 522350 Atendimento                                                        | [→ Sair                                                 |
|                                          |                                                                                | © Dasa 2020 • Termos e condições                        |

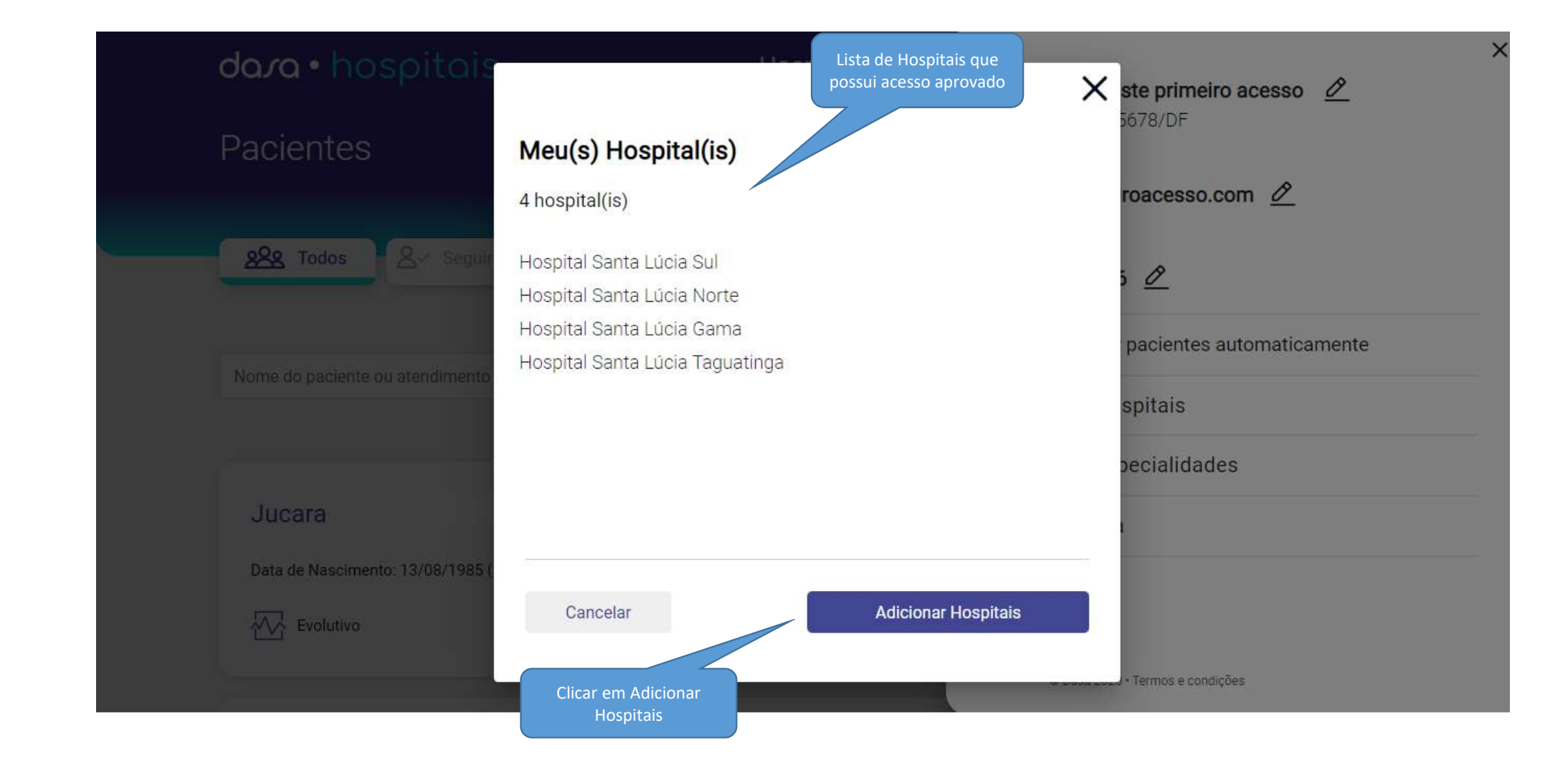

# spital dasa

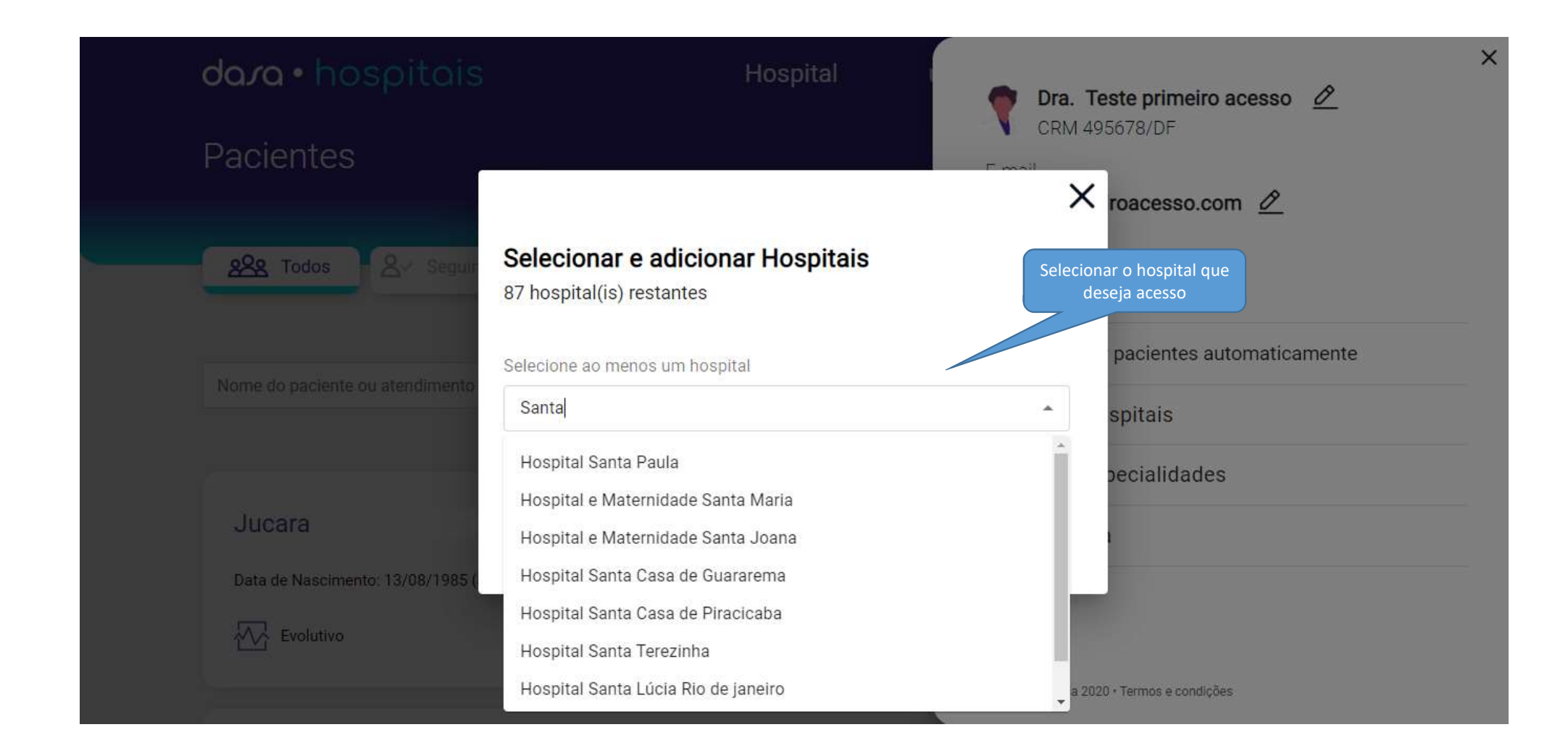

#### × dara • hospitais Dra. Teste primeiro acesso 🖉 CRM 495678/DF X roacesso.com 🖉 Selecionar e adicionar Hospitais 28 Todos 8- Sea Você pode selecionar um 87 hospital(is) restantes ou mais Hospitais pacientes automaticamente Selecione ao menos um hospital Hospital Santa Paula 🛞 Hospital Santa Lúcia Rio de janeiro 😣 spitais Hospital 9 de Julho pecialidades Hospital Santa Paula Jucara Motta Serafim Hospital Leforte Morumbi Hospital Leforte Liberdade Hospital e Maternidade Santa Maria Evolutivo Hospital Alvorada Moema Hospital e Maternidade Santa Joana 2020 · Termos e condições

dara

#### × dara · hospitais Dra. Teste primeiro acesso 🖉 CRM 495678/DF X roacesso.com 🖉 Selecionar e adicionar Hospitais 28 Todos Seg 0 87 hospital(is) restantes pacientes automaticamente Selecione ao menos um hospital 2 hospital(is) spitais pecialidades Jucara Motta Serafim Cancelar Adicionar selecionados Data de Nascimento: 13/08/1985 🛞 Anatomia Evolutivo Clicar aqui para concluir a sua solicitação Dasa 2020 · Termos e condições

**IMPORTANTE**: A sua solicitação será encaminhado ao setor responsável pela aprovação do seu acesso

dara

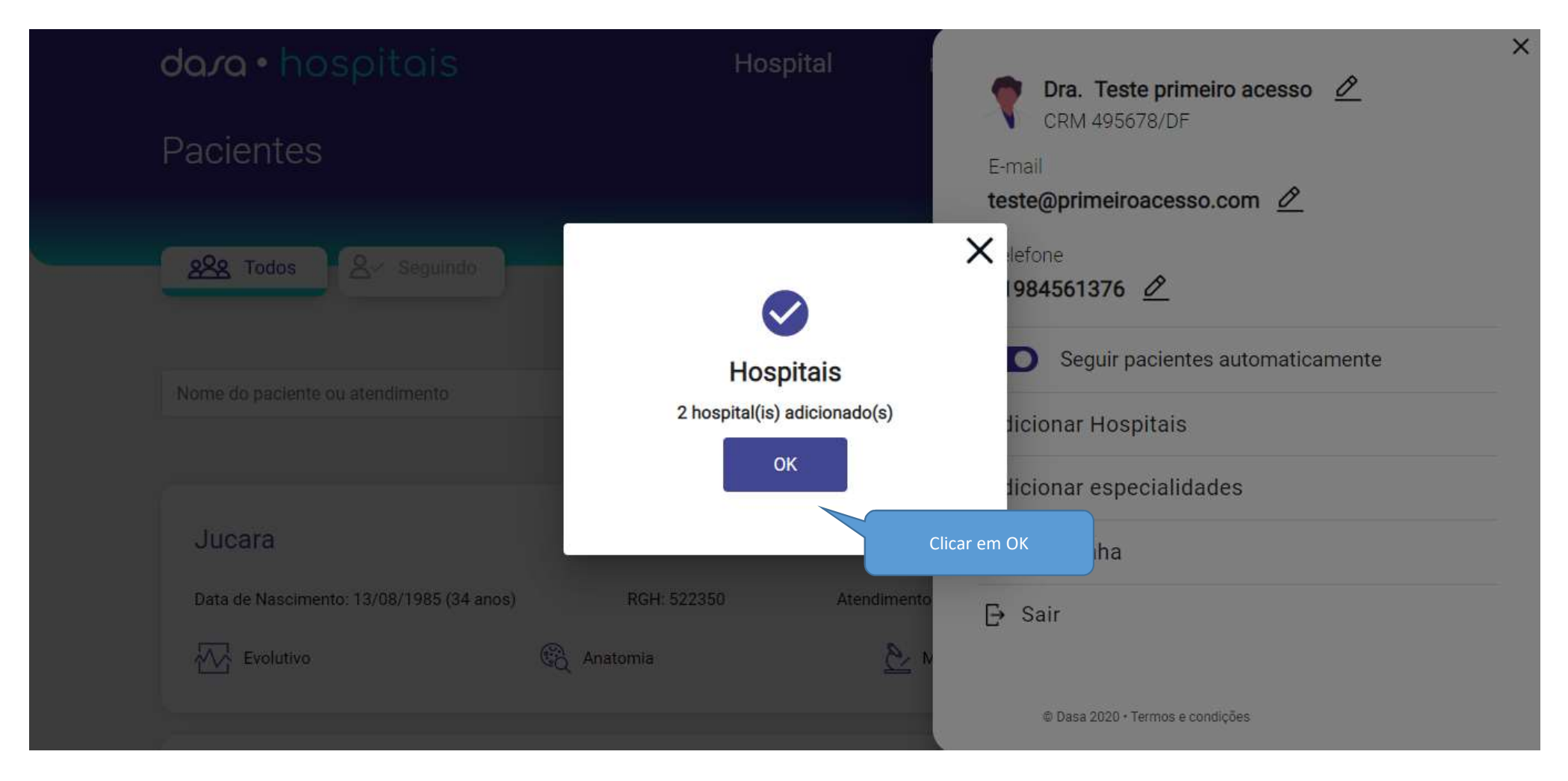

Quando o seu acesso for aprovado, você poderá acessar o hospital que você solicitou acesso.

ter 20/08/2019 10:27 noreply-hospitais@dasa.com.br Usuário Aprovado

Para Camila Siribeli

1 Se houver problemas com o modo de exibição desta mensagem, clique aqui para exibi-la em um navegador da Web. Clique aqui para baixar imagens. Para ajudar a proteger sua privacidade, o Outlook impediu o download automático de algumas imagens desta mensagem.

#### Acesso Autorizado

#### Olá Camila Siribeli,

Seu acesso já está liberado para utilizar a plataforma para médicos hospitalares. Para acessá-la, basta clicar no botão abaixo e entrar com seus dados de acesso.

#### ACESSAR PLATAFORMA

#### Baixe o App de Hospitais na Play Store ou App Store.

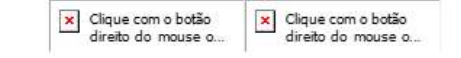

dava

dasa

Respondendo a Pesquisa de satisfação no site <u>https://hospitais.dasa.com.br/</u>

| dara • hospitais                         | Hospital             |                 | ? ≡                                                        |         |
|------------------------------------------|----------------------|-----------------|------------------------------------------------------------|---------|
| Pacientes                                |                      |                 |                                                            |         |
| 28 Todos & Seguindo                      |                      |                 | Clique nesse ícone para<br>exibir as opções de<br>resposta | edb eck |
| Nome do paciente ou atendimento          | Filtro por setores 👻 | Filtrar ->      | 218<br>pacientes                                           | 8       |
| Joao                                     | Emergência Adulto    |                 | Seguir                                                     |         |
| Data de Nascimento: 09/12/1991 (28 anos) | RGH: 57              | Atendimento: 31 | Última Atualização: 12 Set 2020                            |         |
|                                          | Anatomia             | Aicrobiologia   | + Histórico                                                |         |

dasa

Respondendo a Pesquisa de satisfação no site <u>https://hospitais.dasa.com.br/</u>

| dara • hospitais                                 | Hospital                     |                 | E          | € ≡                                                        |                                                           |
|--------------------------------------------------|------------------------------|-----------------|------------|------------------------------------------------------------|-----------------------------------------------------------|
| Pacientes                                        |                              |                 |            |                                                            |                                                           |
| Reguindo                                         | Filtro por setores 👻         | Filtrar ->      |            | Como você classificaria sua<br>experiência com nosso site? | Escolha uma opção e<br>assifique a experiência<br>no Site |
| Joao<br>Data de Nascimento: 09/12/1991 (28 anos) | Emergência Adulto<br>RGH: 57 | Atendimento: 31 | Última Atı | Seguir<br>ualização: 12 Set 2020                           |                                                           |

dasa

Respondendo a Pesquisa de satisfação no site https://hospitais.dasa.com.br/

| dara • hospitais                         | Hospital             |                                    | :  | € 🔊                                     |        |
|------------------------------------------|----------------------|------------------------------------|----|-----------------------------------------|--------|
| Pacientes                                |                      |                                    |    |                                         |        |
| 000 Todas                                |                      | Deixe seu feedback<br>sobre o site |    | • · · · · · · · · · · · · · · · · · · · |        |
| V Seguindo                               |                      |                                    |    | Conte-nos sobre a sua experiência       |        |
| Nome do paciente ou atendimento          | Filtro por setores 👻 | Filtrar ->                         |    | D.                                      |        |
|                                          |                      |                                    |    |                                         | Enviar |
| Joao                                     | Emergência Adulto    |                                    |    | Seguir                                  |        |
| Data de Nascimento: 09/12/1991 (28 anos) | RGH: 57              | Atendimento: 31                    | Úŀ | tima Atualização: 12 Set 2020           |        |
| Evolutivo                                | 🛞 Anatomia           | Aicrobiologia                      |    | Histórico                               |        |
|                                          |                      |                                    |    |                                         |        |

dasa

Respondendo a Pesquisa de satisfação no site <u>https://hospitais.dasa.com.br/</u>

| dara • hospitais                      | Hospital             | i                                  | (?) ≡                                                                        |           |
|---------------------------------------|----------------------|------------------------------------|------------------------------------------------------------------------------|-----------|
| Pacientes                             |                      |                                    |                                                                              |           |
| <mark>୫୦୦</mark> ୫ Todos ଥି∽ Seguindo |                      | Informe seu e-mail para<br>contato | Digite seu endereço de e-ma<br>você gostaria de receber u<br>acompanhamento. | I se<br>n |
| Nome do paciente ou atendimento       | Filtro por setores - | Filtrar →                          | email@ddmain.com                                                             | Feuler    |
| Joao                                  | Emergência Adulto    |                                    | Seguir                                                                       | LIMA      |
| Data de Nascimento: 09/12/1991 (28    | anos) RGH: 57        | Atendimento: 31                    | Última Atualização: 12 Set 2020                                              |           |
| Evolutivo                             | Anatomia             | 📐 Microbiologia                    | Histórico                                                                    |           |